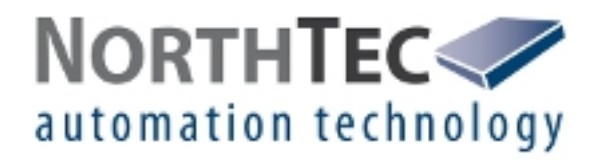

# Shadow Manager 1

Software zur Konfiguration von Schattenwurfmodulen

Benutzerhandbuch

# Revisionsverzeichnis

| Revision | Datum      | Änderung           | Bearbeitet durch |
|----------|------------|--------------------|------------------|
| 1.0      | 11.11.2013 | Erstausgabe        | IH / MH          |
| 1.1      | 04.12.2013 | Kleine Korrekturen | IH               |
|          |            |                    |                  |
|          |            |                    |                  |
|          |            |                    |                  |

#### INHALTSVERZEICHNIS

| 1   | ÜBER DIESES HANDBUCH                                              | 4  |
|-----|-------------------------------------------------------------------|----|
| 2   | EINFÜHRUNG                                                        | 6  |
| 2.1 | Voraussetzungen für die Nutzung von Shadow Manager                | 6  |
| 2.2 | Vorbereitung der Kommunikation mit dem SWM                        | 7  |
| 2.3 | Vorbereitung am Schattenwurfmodul                                 | 8  |
| 2.4 | Menüs und Funktionen im Überblick                                 | 8  |
| 2.5 | Konfigurationsablauf in der Übersicht                             | 12 |
| 3   | DIE KONFIGURATIONSFENSTER                                         | 14 |
| 3.1 | Fenster "Projektdaten"                                            | 14 |
| 3.2 | Fenster "Immissionsorte" (IO)                                     | 17 |
| 3.3 | Fenster "Windenergieanlagen"                                      | 21 |
| 3.4 | Fenster "Kombinationen"                                           | 25 |
| 3.5 | Fenster "Übersichtskarte"                                         | 28 |
| 3.6 | Fenster "Datenschnittstellenkonfiguration"                        | 30 |
| 3.7 | Fenster "Schaltbedingungen"                                       | 31 |
| 3.8 | Fenster "Abschaltkalender"                                        | 35 |
| 4   | DIE KOMMUNIKATIONSFENSTER                                         | 37 |
| 4.1 | Fenster "SWM Verbindung"                                          | 38 |
| 4.2 | Fenster "IP-Adressliste"                                          | 39 |
| 4.3 | Fenster "Kommunikation"                                           | 41 |
| 4.4 | Fenster "Lichtsensor"                                             | 42 |
| 5   | KONFIGURATIONSBEISPIELE AUS DER PRAXIS                            | 44 |
| 5.1 | Neue WEA mit neuem IO einrichten                                  | 44 |
| 5.2 | Überprüfung der definierten IO und WEA auf ihre korrekte Position | 46 |
| 5.3 | Veränderte Belastungszeiten an den IO konfigurieren               | 48 |
| 5.4 | Neue Auflagen zum Fledermausschutz                                | 49 |
| 5.5 | Bearbeitung der Kombination aus IO und WEA                        | 52 |

# 6 FEHLERBEHEBUNG

54

# 1 Über dieses Handbuch

In diesem Handbuch finden Sie Informationen zur Installation von **Shadow Manager** und genaue Anweisungen zur Konfiguration Ihres Schattenwurfmoduls mit Hilfe dieser Software.

# Aufbau des Handbuchs

Dieses Handbuch ist so aufgebaut, dass es je nach Bedarf unterschiedlich verwendet werden kann:

#### Kapitel 1

Hier finden Sie Hinweise zur Verwendung dieses Handbuchs und können zum Beispiel die im Handbuch verwendeten Abkürzungen nachschlagen.

#### Kapitel 2

Hier erfahren Sie zum Beispiel, wie Sie eine Konfigurationssitzung vorbereiten, und können sich einen groben **Überblick** über die Menüs und Funktionen und den **Ablauf** eine Konfigurationssitzung verschaffen.

#### Kapitel 3

Hier werden die Konfigurationsfenster mit allen Parametern und Schaltflächen detailliert beschrieben: zum Nachschlagen einzelner Parameter oder Funktionen.

#### Kapitel 4

Hier werden die Kommunikationsfenster mit allen Parametern und Schaltflächen detailliert beschrieben: zum Nachschlagen einzelner Parameter oder Funktionen.

#### Kapitel 5

Hier finden Sie Hinweise zur **Fehlerbehebung** für die seltenen Fälle, in denen sich die Software und/oder das Schattenwurfmodul nicht erwartungsgemäß verhalten.

#### Kapitel 6

Hier finden Sie Schritt-für-Schritt-Anweisungen anhand von typischen Praxisbeispielen.

### Abkürzungen und Begriffe

In diesem Handbuch werden folgende Abkürzungen und Begriffe verwendet:

| Abkürzung | Bedeutung                          |
|-----------|------------------------------------|
| ю         | Immissionsort                      |
| LS        | Lichtsensor                        |
| SWM       | Schattenwurfmodul                  |
| WEA       | Windenergieanlage                  |
| SWSE      | Schattenwurf-Schnittstelleneinheit |

| Abkürzung | Bedeutung                                                                                                    |
|-----------|----------------------------------------------------------------------------------------------------|
| ZE        | Zentraleinheit                                                                                                    |
|           | Die Zentraleinheit wird in einem Schaltschrank ausgeliefert. Die Montage<br>des Schaltschranks erfolgt im Turmfuß einer Windenergieanlage. In<br>Abhängigkeit vom Turmtyp wird der Schaltschrank entweder mithilfe einer<br>Standkonsole auf dem Boden oder direkt an der Turmwand befestigt. |
|           | Funktionen der Zentraleinheit:                                                                                                    |
|           | <ul> <li>Berechnung der Schattenwurfzeiten an den zu überwachenden<br/>Gebäuden</li> </ul>                                                                                                    |
|           | Abfrage der Lichtsensoren                                                                                                    |
|           | <ul> <li>Kommunikation mit den Windenergieanlagen (WEA)</li> </ul>                                                                                                    |
|           | <ul> <li>Stoppen der verursachenden Windenergieanlage bei Überschreitung<br/>der zulässigen Schattenwurfbelastung</li> </ul>                                                                                                    |
|           | <ul> <li>Stoppen von WEA gemä ß eingestellten Zeitfenstern und<br/>meteorologischen Bedingungen (Fledermausschutz)</li> </ul>                                                                                                    |
|           | <ul> <li>Protokollierung aller Schattenwurfereignisse und Abschaltungen von WEA</li> </ul>                                                                                                    |
|           |                                                                                                    |

# Navigationshilfen

Wenn Sie dieses Handbuch in digitaler Form am Bildschirm lesen, können Sie an vielen Stellen auf einen Querverweis klicken, um direkt zu einem Abschnitt mit weiteren Informationen zu gelangen. Querverweise werden durch einen roten Pfeil → angekündigt.

### Markenhinweis

Windows, Microsoft und Excel sind Marken bzw. eingetragene Marken der Microsoft Corporation in den Vereinigten Staaten bzw. in anderen Ländern.

# Copyright und Gewährleistung

Copyright © 2013 NorthTec GmbH & Co. KG

Alle Rechte vorbehalten.

Alle Angaben in diesem Handbuch können jederzeit und ohne vorherige Ankündigung geändert werden. Für Verluste, Schäden oder Folgeschäden, die aufgrund der Nutzung dieses Handbuchs entstehen, übernimmt die NorthTec GmbH & Co. KG keinerlei Verantwortung.

# 2 Einführung

Vielen Dank, dass Sie sich für unsere Software Shadow Manager entschieden haben.

# Zweck der Software

Shadow Manager dient zur Konfiguration von Schattenwurfmodulen den projektspezifischen Vorgaben entsprechend.

Neben den Projektdaten der Windkraftanlagen selbst müssen zum Beispiel Wände und Flächen betroffener **Immissionsorte** (IO) definiert und möglicherweise weitere Parameter konfiguriert werden.

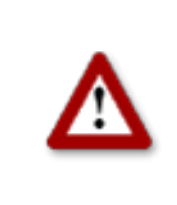

Bei allen Eingaben in Shadow Manager ist auf äußerste Sorgfalt zu achten. Falsche Eingaben können zu unnötigen Abschaltungen, unnötigem Verschleiß, Ertragsausfall, Problemen mit Behörden/ Anwohnern und im Extremfall zur Stilllegung von Anlagen führen. Rufen Sie uns im Zweifelsfall an, um Fehler zu vermeiden.

# 2.1 Voraussetzungen für die Nutzung von Shadow Manager

Um Shadow Manager zur Konfiguration Ihres Schattenwurfmoduls (SWM) am PC verwenden zu können, müssen folgende technische Voraussetzungen erfüllt sein:

| SWM            | SWM V 3.5                                                                                                    |
|----------------|----------------------------------------------------------------------------------------------------|
| PC             | Betriebssystem Microsoft <sup>©</sup> Windows 98 <sup>©</sup> oder höher<br>mindestens 64 MB RAM<br>mindestens 15 MB freier Festplattenspeicher                                                                                                    |
| Verbindung     | <ul> <li>Das Auslesen erfolgt über eine Netzwerkverbindung (TCP/IP), siehe</li> <li>→ 2.3 Vorbereitung am Schattenwurfmodul auf Seite 8.</li> </ul>                                                                                                    |
| Shadow Manager | Die neuste Version von Shadow Manager Software können Sie sich per<br>E-Mail zusenden lassen oder von unserem Server herunterladen. Jedes<br>Mal, wenn Sie Shadow Manager starten, prüft das Programm<br>automatisch, ob eine neuere Version vorhanden ist und lädt diese ggf.<br>herunter und installiert sie. Im Menü <b>Hilfe</b> können Sie die Suche nach<br>einem Update auch jederzeit manuell auslösen. |
| Lizenzdatei    | Um mit Shadow Manager ein SWM konfigurieren zu können, müssen<br>Sie bei uns eine Lizenzdatei erwerben. Wenn Sie mehrere SWM<br>konfigurieren möchten, benötigen Sie für jedes SWM (bzw. für jedes<br>Projekt in Shadow Manager) eine separate Lizenz. Sie erhalten die<br>Lizenzdatei in der Regel per E-Mail von uns und speichern Sie auf<br>Ihrem Computer.                                                 |

# 2.2 Vorbereitung der Kommunikation mit dem SWM

Um Shadow Manager zur Konfiguration von Schattenwurfmodulen verwenden zu können, führen Sie folgende Schritte aus:

# Shadow Manager installieren

Klicken Sie doppelt auf die per E-Mail erhaltene oder von unserem Server heruntergeladene Installationsdatei **Setup Shadow Manager** und befolgen Sie die Bildschirmanweisungen.

Nach wenigen Sekunden ist der Installationsvorgang abgeschlossen und Shadow Manager einsatzbereit.

### Ethernet-/LAN-Kommunikation unter Windows einrichten

Die IP-Einstellungen des Schattenwurfmoduls finden Sie auf dem **Schild auf der Innenseite der Schranktür**. Wenn kein Schild vorhanden ist, dann verwendet das SWM die Standarddaten (IP-Adresse 192.168.002.060, Subnetzmaske 255.255.255.000).

Wenn Sie Ihren PC direkt mit dem Schattenwurfmodul über ein Netzwerkkabel verbinden wollen, müssen in den TCP/IP-Einstellungen (ab Windows Vista<sup>®</sup>: TCP/IPv4) Ihres PC die ersten drei Zahlengruppen der **IP-Adresse** mit den ersten drei Zahlengruppen der IP-Adresse des SWM übereinstimmen, die letzte Zahlengruppe (im Beispiel oben "060") darf **nicht** identisch sein.

Informationen zum Ändern der Einstellungen finden Sie in der Windows<sup>©</sup>-Hilfe (suchen Sie nach "TCP/IP-Einstellungen" bzw. "TCP/IPv4-Einstellungen).

**Hinweis**: Falls Sie nicht sicher sind, ob die auf der Innenseite der Schranktür des SWM angegebenen IP-Informationen noch aktuell sind, können Sie diese auch direkt am SWM überprüfen. Rufen Sie dazu über das Display des SWM das Menü 2.8.2 auf.

### Shadow Manager einrichten

Klicken Sie auf Ihrem Desktop doppelt auf das Symbol für Shadow Manager, um die Software zu starten.

Wählen Sie bei Bedarf unter **Einstellungen** > **Sprache** eine andere Sprache aus.

- 1. Um eine Lizenzdatei zu laden, öffnen Sie im Menü **Hilfe** das Fenster **Lizenzen** und klicken auf **Lizenz hinzufügen**.
- Jetzt wählen Sie die gültige Lizenzdatei aus dem Verzeichnis aus, in dem Sie die von uns per E-Mail erhaltene Lizenzdatei gespeichert haben. Dann klicken Sie auf Öffnen und stellen fest, dass die ausgewählte Lizenzdatei im Fenster Lizenzen aufgeführt wird. Schließen Sie das Fenster Lizenzen.
- 3. Wählen Sie Einstellungen > SWM Verbindung.
- 4. Geben Sie Daten für die Kommunikation mit dem SWM ein. Klicken Sie auf OK.

Weitere Informationen zum Fenster **SWM Verbindung** finden Sie unter  $\rightarrow$  4.1 Fenster "SWM Verbindung" auf Seite 38.

Die Software ist jetzt bereit zur Kommunikation mit dem SWM.

# 2.3 Vorbereitung am Schattenwurfmodul

Um die Konfigurationsdaten zwischen der Software und dem SWM übertragen zu können, muss eine Netzwerkverbindung zwischen PC und SWM hergestellt werden. Zwei Möglichkeiten stehen zur Verfügung:

- Direkte Verbindung zwischen PC und SWM über gekreuztes Ethernetkabel
- Verbindung über einen Router oder eine VPN-Verbindung

**Hinweis:** Wenn das SWM an das Netzwerk eines Windparks angeschlossen ist, müssen Sie die TCP/IP-Einstellungen des SWM an den IP-Adressbereich des Netzwerks anpassen. Das SWM kann IP-Adressen nicht automatisch von einem Router beziehen.

# Verbindung über Ethernetkabel herstellen

Verbinden Sie den Netzwerkanschluss des SWM über ein gekreuztes Ethernetkabel mit dem Netzwerkanschluss Ihres PC.

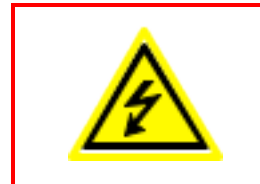

Der Schaltschrank des Schattenwurfmoduls (SIM) darf ausschließlich durch entsprechend **qualifiziertes Fachpersonal** geöffnet werden.

An einigen im Schaltschrank des SIM untergebrachten Komponenten liegt **lebensgefährliche Spannung** an!

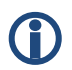

Sie können die LAN-Verbindung über den PING-Befehl unter Windows testen.

# 2.4 Menüs und Funktionen im Überblick

Oben links im Programmfenster von Shadow Manager stehen die Menüs Datei, Ansicht, Einstellungen, Hilfe zur Verfügung.

In folgenden Tabellen finden Sie eine Übersicht der in den einzelnen Menüs enthaltenen Funktionsfenster/Konfigurationsfenster/Informationsfenster.

Viele der Fenster können Sie auch direkt aufrufen, indem Sie in der Symbolleiste auf das entsprechende Symbol klicken.

Die Menüs können auch über eine entsprechende Tastenkombination verwendet werden. Dazu drücken Sie Alt + Anfangsbuchstabe des Menüs (z. B.: Alt + D zum Öffnen des Menüs

# Datei).

# Menü Datei

Zur Nutzung der Funktionen des Menüs Datei befolgen Sie die Anweisungen am Bildschirm.

| Symbol   | Fenster                   | Beschreibung                                                                                                    |
|----------|---------------------------|----------------------------------------------------------------------------------------------------|
|          | Neues Projekt             | Neues Projekt anlegen                                                                                                    |
| 1        | Projekt Öffnen            | Vorhandenes Projekt öffnen                                                                                                    |
|          | Projekt Speichern         | Projekt speichern                                                                                                    |
| <u> </u> | Drucken                   | Projekt drucken – Sie können die Projektdaten als PDF<br>ausgeben oder auf Papier ausdrucken. Zuvor lässt sich die<br>Sprache Deutsch oder Englisch wählen, und festlegen, ob Sie<br>alle Daten drucken möchten oder nur bestimmte, indem Sie<br>die entsprechenden Ankreuzfelder markieren bzw.<br>entmarkieren. |
| 5        | Exportieren               | Projekt nach Google Earth exportieren – diese Funktion steht<br>bislang nur bei Nutzung des Gauss-Krüger-<br>Koordinatensystems zur Verfügung. Wenn Sie weitere<br>Informationen benötigen, wenden Sie sich bitte direkt an<br>NorthTec.                                                                          |
|          | Konfiguration<br>Senden   | Konfigurationsdaten eines Projektes an ein SWM senden –<br>wenn Sie ein Projekt angelegt oder bearbeitet haben, müssen<br>Sie anschließend die Projektdaten an das SWM senden, damit<br>sie zur Anwendung kommen.                                                                                                 |
| 1        | Konfiguration<br>Auslesen | Konfigurationsdaten eines Projektes von einem SWM<br>auslesen – wenn Sie die von einem SWM bereits verwendeten<br>Daten bearbeiten oder ergänzen möchten, müssen Sie diese<br>Daten vom SWM auslesen.                                                                                                    |
|          | Beenden                   | Shadow Manager beenden                                                                                                    |

# Menü Ansicht

In folgender Tabelle erhalten Sie einen Überblick zum Menü "Ansicht".

Eine ausführliche Erläuterung der einzelnen Konfigurationsfenster finden Sie in

→ Kapitel 3 Die Konfigurationsfenster ab Seite 14.

| Symbol | Fenster      | Beschreibung                                                                                                    |
|--------|--------------|----------------------------------------------------------------------------------------------------|
|        | Projektdaten | Bearbeiten und Anzeigen projektspezifischer Infos zu Standort,<br>Inbetriebnahme, Kunde usw., → siehe Seite 14. |

| Symbol  | Fenster                               | Beschreibung                                                                                                    |
|---------|---------------------------------------|----------------------------------------------------------------------------------------------------|
| ÷       | Immissionsorte                        | Bearbeiten und Anzeigen der vom möglichen Schattenwurf betroffenen Flächen/Wände, → siehe Seite 17.                                                |
| 4       | Windenergieanlagen                    | Bearbeiten und Anzeigen der Daten einer WEA, deren Schattenwurf berechnet werden soll, → siehe Seite 21.                                           |
| XXX     | Kombinationen                         | Hier können WEA mit Immissionsorten (IO) kombiniert werden,<br>→ siehe Seite 25.                                                                   |
|         | Übersichtskarte                       | Überprüfung der Positon von WEA und IOs, → siehe Seite 28.                                                                                         |
|         | Datenschnittstellen-<br>konfiguration | Definieren verschiedener analoger und digitaler<br>Eingangssignale, → siehe Seite 30.                                                              |
| 90<br>0 | Schaltbedingungen                     | Definieren von Abschaltbedingungen, wird beispielsweise<br>genutzt, um behördliche Auflagen zum Fledermausschutz zu<br>erfüllen, → siehe Seite 31. |
|         | Abschaltkalender                      | Kalender zur Einplanung von festen Abschaltzeiten, → siehe<br>Seite 35.                                                                            |

# Menü Einstellungen

| Symbol   | Fenster           | Beschreibung                                                                                                    |
|----------|-------------------|----------------------------------------------------------------------------------------------------|
| <b>P</b> | SWM Verbindung    | Herstellung einer Netzwerkverbindung zum SWM. Weitere<br>Details zu diesem Fenster finden Sie unter → 2.2 Vorbereitung<br>der Kommunikation mit dem SWM auf Seite 7.                                                                                                    |
| €.       | Kommunikation     | Dieses Fenster wird nur verwendet, wenn die überwachten<br>Windkraftanlagen Teil eines Windparks sind und es einen<br>Parkserver gibt.<br>Weitere Informationen zu diesem Fenster finden Sie unter<br>→ 4.3 Fenster "Kommunikation" auf Seite 41.                                                |
| •        | Lichtsensor       | In diesem Fenster können die Daten für die Verbindung zu<br>einem Lichtsensor konfiguriert, sowie ein- oder ausgelesen<br>werden. Es lassen sich bis zu 20 Lichtsensoren konfigurieren.<br>Weitere Informationen zu diesem Fenster finden Sie unter<br>→ 4.4 Fenster "Lichtsensor" auf Seite 42. |
| 8        | Wände und Flächen | In diesem Fenster können Sie die maximale Länge einer Wand<br>und einer Flächenseite begrenzen. Mithilfe dieser Einstellung<br>soll verhindert werden, dass eine Wand oder Fläche<br>versehentlich viel zu groß definiert wird. Die Folge wären<br>unnötige Abschaltungen.                       |
|          |                   | Nutzen Sie diese Einstellung, um Fehler bei der Definition von<br>Wänden und Flächen im Fenster <b>Immissionsorte, Wände und</b><br><b>Flächen</b> zu vermeiden.                                                                                                    |

| Symbol | Fenster     | Beschreibung                                                                                                    |  |
|--------|-------------|----------------------------------------------------------------------------------------------------|--|
|        |             | Die Eingabe erfolgt in Meter, die Voreinstellungen lauten 15,00 und 20,00 m, siehe folgende Abbildung.             |  |
|        |             | Einstellung - Wände und Flächen                                                                                    |  |
|        |             | Eingabekontrolle für Wände und Flächen<br>Max. Länge einer Wand: 15,00 m<br>Max. Länge einer Flächenseite: 20,00 m |  |
|        | Modulstatus | Zurzeit nicht in Verwendung.                                                                                       |  |
| L      | Sprache     | Hier können Sie die in der Software verwendete Sprache auf<br>Englisch umschalten.                                 |  |

# Menü Hilfe

| Symbol | Fenster                     | Beschreibung                                                                                                    |
|--------|-----------------------------|----------------------------------------------------------------------------------------------------|
|        | NorthTec Homepage           | Aufrufen der NorthTec Homepage                                                                                                    |
| LIZ    | Lizenzen                    | Hinzufügen und Entfernen von Lizenzen                                                                                                    |
| õ      | Auf Update prüfen           | Bei Auswahl dieses Menüeintrags wird online überprüft, ob<br>Updates für Shadow Manager vorliegen.                                       |
|        | Info über Shadow<br>Manager | Anzeige von Informationen zur Softwareversion, zur Firma<br>NorthTec (Rufnummer, Adresse usw.)) sowie zum verwendeten<br>Betriebssystem. |

# 2.5 Konfigurationsablauf in der Übersicht

Nachdem Sie alle vorbereitenden Schritte am PC, in der Software und am SWM vorgenommen haben, können Sie mit der eigentlichen Konfiguration beginnen.

# Projekt anlegen oder öffnen

• Um ein neues Projekt anzulegen, klicken Sie auf 📄 (im Menü **Datei** oder in der Schaltflächenleiste).

ODER

• Um ein vorhandenes Projekt zu öffnen, klicken Sie auf *Projekt öffnen* im Menü **Datei** oder in der Schaltflächenleiste) und wählen eine vorhandene Konfigurationsdatei aus (Format .swk).

#### Lizenzdatei laden

In beiden Fällen müssen Sie ggf. aus einer Dropdown-Liste die zum Projekt gehörende Lizenzdatei auswählen.

Wenn Sie mehrere SWM konfigurieren möchten, benötigen Sie für jedes SWM (bzw. für jedes Projekt in Shadow Manager) eine separate Lizenz. Informationen zum Laden einer Lizenzdatei finden Sie unter  $\rightarrow$  2.4 Menüs und Funktionen im Überblick auf Seite 8.

### Daten vom SWM auslesen

Wenn Sie nicht sicher sind, ob die Daten in der einer schon vorhandenen Projektdatei (.swk) mit den im SWM gespeicherten Daten übereinstimmen, lesen Sie die Daten vom SWM aus (wählen Sie **Datei > Konfiguration Auslesen**).

Selbst wenn Sie ein neues Projekt angelegt haben und im SWM noch keine Daten konfiguriert wurden, empfiehlt es sich, die Daten vom SWM auszulesen. Auf diese Weise müssen Sie die Daten in den Fenstern **Kommunikation** und **Lichtsensor** nicht komplett neu konfigurieren.

# Konfigurationsfenster bearbeiten

Sobald Sie ein Projekt angelegt bzw. geöffnet haben, können Sie in den einzelnen Konfigurationsfenstern die Konfigurationsdaten nach Bedarf eingeben, prüfen und ändern.

Ausführliche Informationen zu den Konfigurationsmöglichkeiten in den einzelnen Fenstern finden Sie in den entsprechenden unter → Kapitel 3 Die Konfigurationsfenster ab Seite 14.

# Kommunikation mit dem Lichtsensor konfigurieren

Damit das SWM mit dem Lichtsensor kommunizieren kann, müssen die Parameter im Fenster **Einstellungen > Lichtsensor** konfiguriert werden.

Weitere Informationen finden Sie unter  $\rightarrow$  4.4Fenster "Lichtsensor" auf Seite 42.

# Kommunikation mit dem Parkserver konfigurieren

Wenn das SWM an das Netzwerk eines Windparks angeschlossen ist, müssen Sie im Fenster **Einstellungen > Kommunikation** die TCP/IP-Einstellungen des Windpark-Servers eingeben. Die notwendigen Daten (IP-Adresse, Subnetzmaske und Standardgateway) erhalten Sie vom Hersteller der WEA.

Weitere Informationen finden Sie unter  $\rightarrow$  4.3 Fenster "Kommunikation" auf Seite 41.

# Konfiguration an SWM senden

Damit das SWM die im Shadow Manager konfigurierten Einstellungen anwendet, müssen Sie diese an das SWM senden.

Um eine Konfiguration zum SWM zu senden, klicken Sie auf der wählen **Datei** > **Konfiguration senden**. Geben Sie dann im Fenster Passwortabfrage das 4-stellige Passwort des SWM ein. Wenn im SWM kein Passwort festgelegt wurde, geben Sie das Standardpasswort 0000 ein.

Jetzt sendet Shadow Manager Ihre Konfigurationsdaten an das SWM. Sie erhalten ein Übertragungsprotokoll, in dem aufgeführt wird, welche Daten an das SWM übertragen wurden.

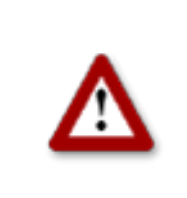

# 3 Die Konfigurationsfenster

Die Konfiguration des SWM über Shadow Manager findet in den Konfigurationsfenstern statt. Diese werden über das Menü **Ansicht** oder durch direktes Klicken auf die jeweilige Schaltfläche in der Symbolleiste aufgerufen. Auf den folgenden Seiten finden Sie eine ausführliche Beschreibung der einzelnen Konfigurationsfenster.

# 3.1 Fenster "Projektdaten"

Um dieses Fenster aufzurufen, klicken Sie auf 📄 oder wählen **Ansicht** > **Projektdaten**.

Dieses Fenster dient zum Bearbeiten und Anzeigen projektspezifischer Infos zu Standort, Inbetriebnahme, Kunde usw.

| 😽 Projektdaten      |                                                                                                    |                      |                                      |
|---------------------|----------------------------------------------------------------------------------------------------|----------------------|--------------------------------------|
| Projektname:        | Festpark                                                                                                    |                      | Allgemeine Angaben                   |
| Standort:           | Austerstadt                                                                                                    | PLZ: 00000           |                                      |
| Land, Staat:        | 5chleswig Holstein                                                                                                  |                      |                                      |
|                     |                                                                                                    | ·                    |                                      |
| Modulnummer:        | SWM-3.5-0289 Anzahl Immission                                                                                       | nsorte: 14           |                                      |
| Modulstandort:      | WEA 02 Anzahl der über                                                                                              | wachten WEA: 3       |                                      |
| Längengrad:         | 9,00000 Anzahl der vorb                                                                                             | elastenden WEA: 0    |                                      |
| Breitengrad:        | 54,00000 Anzahl WEA mit                                                                                             | Sonderabschaltung: 0 |                                      |
| Koordinatenformat:  | Gauß-Krüger Bessel                                                                                                  |                      |                                      |
| Inbetriebnahme:     | 16.03.2012<br>Schattenwurfberechnung der xy vom 15.06.2009<br>Vermessungsarbeiten der Firma Northtec vom 15.02.2012 | <u>A</u>             | Details zu Standort,<br>Umfang, usw. |
|                     |                                                                                                    | <b>X</b>             |                                      |
| Name des Kunden:    | Musterkunde                                                                                                    |                      |                                      |
| Anschrift des Kunde | n: Musterstrasse 1                                                                                                  |                      |                                      |
| Ansprechpartner:    | Herr Petersen                                                                                                    |                      |                                      |
| Telefon:            | 1234                                                                                                    |                      |                                      |
| Mobil:              | 1234                                                                                                    |                      | Kentel Glaten                        |
| Email:              | xy@z.de                                                                                                    |                      | Kontaktdaten                         |
| Betreiber:          |                                                                                                    |                      |                                      |
| Service Rufnummer   |                                                                                                    |                      |                                      |
|                     |                                                                                                    |                      |                                      |
|                     | Nur Projektdaten auslesen Nur Projektdaten s                                                                        | chreiben             |                                      |

Fenster Projektdaten

Im Fenster **Projektdaten** stehen folgende Informationen und Einstellungsmöglichkeiten zur Verfügung.

| Fenster Projektdaten         |                                                                                                    |
|------------------------------|----------------------------------------------------------------------------------------------------|
| Projektname                  | Freie Texteingabe                                                                                                    |
| Standort                     | Freie Texteingabe                                                                                                    |
| PLZ                          | Freie Zifferneingabe                                                                                                    |
| Land, Staat                  | Freie Texteingabe                                                                                                    |
| Modulnummer                  | Diese Nummer des SWM wird ausgelesen und kann nicht manuell geändert werden.                                                                                                    |
| Modulstandort                | Der Eintrag <b>Modulstandort</b> hat nur bei der<br>Verwendung des Anlagentypens 108 funktionalen<br>Charakter, bei allen anderen Anlagentypen dient er nur<br>zur Information.                                                                                                    |
|                              | Die beim Anlagentyp 108 verwendeten Schattenwurf-<br>Schnittstelleneinheiten (SWSE) haben einen digitalen<br>Ausgang, der zur Übermittlung von Alarmmeldungen an<br>die jeweilige Steuerung der WEA angeschlossen wird.<br>Die SWSE können so aktiv einen Alarm signalisieren.<br>Aber auch der Ausfall einer SWSE wird so von der<br>Steuerung der WEA bemerkt, da der Ausgang der<br>SWSE im normalen Betriebszustand aktiv ist.                                                                                                    |
|                              | Darüber hinaus hat die Zentraleinheit die Möglichkeit,<br>über eine SWSE ebenfalls eine Alarmmeldung<br>abzugeben, wenn z. B. ein Lichtsensor ausfällt. Dies<br>muss über diejenige SWSE erfolgen, die in der gleichen<br>WEA wie die Zentraleinheit selbst installiert wurde.<br>Damit die Zentraleinheit diese SWSE identifizieren<br>kann, muss als Modulstandort die Kennung der WEA<br>eingegeben werden, in der sich die Zentraleinheit<br>befindet. Mit der Kennung ist hierbei die Nummer<br>gemeint, die zur Identifikation der Anlage außen am<br>Turm zu finden ist. Diese Kennung findet die<br>Zentraleinheit in den Einstellungen der WEA wieder und<br>kann so die dazugehörige SWSE zuordnen. |
| Längengrad                   | Diese Angaben können in Shadow Manager<br>eingegeben werden. Zur Gewährleistung der<br>Genauigkeit sollten sie jedoch vom Lichtsensor<br>ausgelesen werden. Ungenaue Eingaben können zu<br>erheblichen Berechnungsungenauigkeiten führen.                                                                                                    |
| Breitengrad                  | S.O.                                                                                                    |
| Koordinatenformat            | Nur Info: Das Koordinatenformat bezieht sich auf die IO und WEA.                                                                                                    |
| Anzahl Immissionsorte        | Anzahl der im Rahmen des Projekts konfigurierten IO.                                                                                                    |
| Anzahl der überwachten WEA   | Anzahl der vom SWM überwachten WEA.                                                                                                    |
| Anzahl der vorbelasteten WEA | Hier kann die Anzahl der vorbelastenden WEA eingegeben werden.                                                                                                    |

| Fenster Projektdaten             |                                                                                                    |
|----------------------------------|----------------------------------------------------------------------------------------------------|
| Anzahl WEA mit Sonderabschaltung | Hier wird die Anzahl der WEA angezeigt, für die eine<br>Sonderabschaltung eingerichtet werden kann.                    |
| Inbetriebnahme                   | Hier kann das Inbetriebnahmedatum des SWM eingegeben werden.                                                           |
| Datenquellen                     | Hier können verschiedene Informationen für eigene Zwecke oder für Behörden eingegeben werden.                          |
| Name des Kunden                  | Freie Texteingabe                                                                                                    |
| Anschrift des Kunden             | Freie Texteingabe                                                                                                    |
| Ansprechpartner                  | Freie Texteingabe                                                                                                    |
| Telefon                          | Freie Zifferneingabe                                                                                                   |
| Mobil                            | Freie Zifferneingabe                                                                                                   |
| Email                            | mustermann@muster.xx                                                                                                   |
| Betreiber                        | Freie Texteingabe                                                                                                    |
| Service Rufnummer                | Hier kann z.B. die Nummer des Betreibers oder die<br>Hotline-Nummer des Herstellers eingetragen werden.                |
| Nur Projektdaten auslesen        | Hier klicken Sie, wenn nicht das gesamte Projekt,<br>sondern nur die Projektdaten vom SWM ausgelesen<br>werden sollen. |
| Nur Projektdaten schreiben       | Hier klicken Sie, wenn nicht das gesamte Projekt,<br>sondern nur die Projektdaten ans SWM gesendet<br>werden sollen.   |

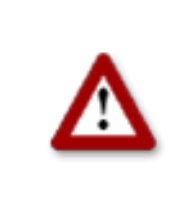

# 3.2 Fenster "Immissionsorte" (IO)

Um dieses Fenster aufzurufen, klicken Sie auf 🛄 oder wählen Ansicht > Immissionsorte.

Dieses Fenster dient zum Bearbeiten und Anzeigen der vom Schattenwurf betroffenen IO und deren Flächen/Wänden.

| Immis                                                                  | ssionsorte:                                                                                                    |                                        |                                                                |                         | Anzahi : [                                  | 14/300]         |                                                      |
|------------------------------------------------------------------------|----------------------------------------------------------------------------------------------------|----------------------------------------|----------------------------------------------------------------|-------------------------|---------------------------------------------|-----------------|------------------------------------------------------|
| IO Nr.                                                                 | Straße                                                                                                    | Ort                                    |                                                                | PLZ                     | Bezeichnung                                 | <b></b>         |                                                      |
| 1                                                                      | Hauptstr. 5                                                                                                    | Musterstadt                            |                                                                | 00000                   | 01                                          |                 |                                                      |
| 2                                                                      | Hauptstr. 3                                                                                                    | Musterstadt                            |                                                                | 00000                   | 02                                          |                 |                                                      |
| 3                                                                      | Hauptstr. 1                                                                                                    | Musterstadt                            |                                                                | 0000                    | 03                                          |                 |                                                      |
| 4                                                                      | Hauptstr. 4a                                                                                                    | Musterstadt                            |                                                                | 0000                    | 04                                          |                 | Liste der IO                                         |
| 5                                                                      | Hauptstr. 4                                                                                                    | Musterstadt                            |                                                                | 0000                    | 04                                          |                 | (Anzoigoboroiok                                      |
| 6                                                                      | Süderstr 1                                                                                                    | Musterstadt                            |                                                                | 0000                    | 04                                          |                 | (Anzeigebereich                                      |
| 7                                                                      | Süderstr. 2                                                                                                    | Musterstadt                            |                                                                | 0000                    | 04                                          |                 |                                                      |
| 8                                                                      | Süderstr. 6                                                                                                    | Musterstadt                            |                                                                | 0000                    | 05                                          |                 |                                                      |
| 9                                                                      | Süderstr. 8                                                                                                    | Musterstadt                            |                                                                | 0000                    | 05                                          |                 |                                                      |
| 10                                                                     | Süderstr. 7                                                                                                    | Musterstadt                            |                                                                | 0000                    | 06                                          |                 |                                                      |
| 11                                                                     | Süderstr 5                                                                                                    | Musterstadt                            |                                                                | 0000                    | 07                                          |                 |                                                      |
| 12                                                                     | Süderstr. 16                                                                                                    | Musterstadt                            |                                                                | 0000                    | 07                                          | -               |                                                      |
| :1                                                                     | international and a second second sec | 1 <b>1 1 1 1 1 1</b> 1                 |                                                                |                         |                                             |                 |                                                      |
| nmissioi<br>ezeichn<br>dresse                                          | nsort Nummer:<br>iung aus Schattenwurfprognose:<br>des Immissionsortes:                                                                                                    | Straße:                                |                                                                |                         |                                             |                 | Daten des oben                                       |
| nmissioi<br>ezeichn<br>dresse                                          | nsort Nummer:<br>ung aus Schattenwurfprognose:<br>des Immissionsortes:                                                                                                    | Straße: Ort: PLZ:                      |                                                                |                         |                                             |                 | Daten des oben<br>ausgewählten I0                    |
| nmissioi<br>ezeichn<br>dresse                                          | nsort Nummer:<br>iung aus Schattenwurfprognose:<br>des Immissionsortes:                                                                                                    | Straße: Ort: PLZ:                      |                                                                |                         |                                             |                 | Daten des oben<br>ausgewählten I0<br>(Eingabebereich |
| nmissioi<br>ezeichn<br>dresse<br>öhe übi                               | nsort Nummer:<br>iung aus Schattenwurfprognose:<br>des Immissionsortes:<br>er NN:                                                                                                    | Straße:<br>Ort:<br>PLZ:                | Gebäudety                                                      | p:                      | Wohnhaus                                    |                 | Daten des oben<br>ausgewählten I0<br>(Eingabebereich |
| nmissioi<br>ezeichn<br>dresse<br>öhe übi<br>aximal                     | nsort Nummer:<br>iung aus Schattenwurfprognose:<br>des Immissionsortes:<br>er NN:<br>zulässige Belastung pro Tag:                                                                                                    | Straße:<br>Ort:<br>PLZ:<br>m<br>30 min | Gebäudety<br>Wochentag                                         | p:<br>jauswahl:         | Wohnhaus<br>Mo - So                         |                 | Daten des oben<br>ausgewählten I(<br>(Eingabebereich |
| nmission<br>ezeichn<br>dresse<br>öhe übe<br>aximal<br>aximal           | nsort Nummer:<br>iung aus Schattenwurfprognose:<br>des Immissionsortes:<br>er NN:<br>zulässige Belastung pro Tag:<br>zulässige Belastung pro Jahr:                                                                                                    | Straße:<br>Ort:<br>PLZ:                | Gebäudety<br>Wochentag<br>Anzahl Wändet: 0                     | p:<br>jauswahl:         | Wohnhaus<br>Mo - So                         |                 | Daten des oben<br>ausgewählten I<br>(Eingabebereich  |
| nmission<br>ezeichn<br>dresse<br>öhe übr<br>aximal<br>aximal<br>and de | nsort Nummer:<br>nung aus Schattenwurfprognose:<br>des Immissionsortes:<br>er NN:<br>zulässige Belastung pro Tag:<br>zulässige Belastung pro Jahr:<br>es Jahreszählers (hhh:mm:ss):                                                                                                    | Straße:                                | Gebäudety<br>Wochentag<br>Anzahl Wände: 0<br>Anzahl Flächen: 0 | p:<br>jauswahl:<br>Wänc | Wohnhaus<br>Mo - So<br>de und Flächen bearb | ▼<br>▼<br>eiten | Daten des oben<br>ausgewählten IG<br>(Eingabebereicl |

Fenster Immissionsorte

**In der oberen Bildschirmhälfte** werden die bereits erstellten IOs in Listenform angezeigt. Die Angabe "14/300" oben rechts im Bildschirm bedeutet, dass bisher 14 von 300 möglichen IO erstellt worden sind.

In der unteren Bildschirmhälfte werden IOs erstellt bzw. bearbeitet. Des Weiteren stehen hier 6 Schaltflächen zur Verfügung.

Im Fenster **Immissionsorte** stehen folgende Informationen und Einstellungsmöglichkeiten zur Verfügung.

| Fenster Immissionsorte                  |                                                                                           |
|-----------------------------------------|-------------------------------------------------------------------------------------------|
| Immissionsort Nummer                    | Fortlaufende Nummer des IO. Es können bis zu 300 IO konfiguriert werden.                  |
| Bezeichnung aus<br>Schattenwurfprognose | Bezeichnung des IO wie sie in einer ggf. erstellten Schattenwurfprognose verwendet wurde. |
| Adresse des Immissionsortes             | Genaue Anschrift des IO (Straße, Ort, PLZ)                                                |

| Fenster Immissionsorte                  |                                                                                                    |
|-----------------------------------------|----------------------------------------------------------------------------------------------------|
| Höhe über NN                            | Höhe des IO über Normal Null in Metern                                                                                                    |
| Maximal zulässige Belastung<br>pro Tag  | Maximale Belastung pro Tag wie von den Behörden vorgegeben in Minuten                                                                                                    |
| Maximal zulässige Belastung pro<br>Jahr | Maximale Belastung pro Jahr wie von den Behörden vorgegeben in Minuten                                                                                                    |
| Stand des Jahreszählers<br>(hh:mm:ss)   | Diese Angabe entspricht der Summe der Zeiträume, über die der jeweilige IO im laufenden Betrachtungsjahr bereits mit Schattenwurf belastet wurde.                                                                               |
|                                         | WICHTIG: Unbedingt aktuellen Jahreszählerstand auslesen,<br>bevor Änderungen vorgenommen werden, sonst kann es<br>passieren, dass nach dem Senden der Projektdatei ans<br>SWM von einer falschen Vorbelastung ausgegangen wird. |
| Jahreszähler Rücksetzdatum<br>(dd:mm)   | Da das "Schattenwurfjahr" nicht zwangsläufig dem<br>Kalenderjahr entsprechen muss, kann hier ein anderes<br>Datum festgelegt werden.                                                                                            |
|                                         | <b>Hinweis</b> : Bei Austausch der Hardware (SWM) muss dieser<br>Wert zunächst vom SWM nach Shadow Manager eingelesen<br>und nach Installation des neuen SWM von Shadow Manager<br>zum SWM ausgelesen werden.                   |
| Gebäudetyp                              | Dropdown-Liste zur Auswahl von: Wohnhaus,<br>Gewerbeobjekt, Stallung, Kirche oder Freifläche.                                                                                                    |
| Wochentagauswahl                        | Dropdown-Liste zur Auswahl von: <b>Mo-So, Mo-Sa, Mo-Fr,</b><br>Sa+So.                                                                                                    |
|                                         | Beispiel: Bei einem Gewerbeobjekt zum Beispiel wird i. d. R.<br><b>Mo-Fr</b> gewählt, bei einem nur als Wochenenddomizil<br>genutzten Haus dagegen die Einstellung <b>Sa+So</b> .                                               |
| Anzahl Wände                            | Hier wird nur die Anzahl angezeigt, die Eingabe bzw.<br>Bearbeitung wird im Fenster "Wände und Flächen<br>bearbeiten" vorgenommen.                                                                                              |
| Anzahl Flächen                          | S.O.                                                                                                    |
| Wände und Flächen bearbeiten            | Siehe Fenster "Wände und Flächen bearbeiten" unten.                                                                                                    |
| Rufnummern                              | Diese Funktion ist noch nicht verfügbar.                                                                                                    |
| Telefonoption                           | Diese Funktion ist noch nicht verfügbar.                                                                                                    |
| 🧷 Felder leeren                         | Dient zum Löschen der Daten aus den frei konfigurierbaren<br>Eingabefeldern des ausgewählten IO.                                                                                                    |
| 🔷 Übernehmen                            | Dient zum Bestätigen der eingegebenen Daten.<br>Achtung: Wenn Sie das Fenster schließen, ohne zuvor auf<br>diese Schaltfläche geklickt zu haben, werden ggf.<br>vorgenommene Eingaben/Änderungen verworfen.                     |

| Fenster Immissionsorte |                                                                                                    |
|------------------------|----------------------------------------------------------------------------------------------------|
| - Entfernen            | Dient zum Löschen des in der Liste ausgewählten IO.<br>Achtung: Der IO wird sofort gelöscht, es gibt keine<br>Bestätigungsabfrage. |
| 🕂 Hinzufügen           | Dient zum Hinzufügen einer neuen IO-Nr. Bis zu 300 IO sind möglich.                                                                |

# Fenster Wände und Flächen bearbeiten

Um dieses Fenster aufzurufen, wählen Sie im Fenster **Immissionsorte** in der Liste der IO in der oberen Bildschirmhälfte einen IO aus und klicken dann auf die Schaltfläche **Wände und Flächen** bearbeiten.

Im Fenster **Wände und Flächen bearbeiten** können Sie Wände und Flächen eines bereits erstellten IO bearbeiten oder erstellen.

| Wände und F | lächen bea | rbeiten       |             |                  |             |                  |            |          |       |    |
|-------------|------------|---------------|-------------|------------------|-------------|------------------|------------|----------|-------|----|
| Wand 0:     | × (0,0):   | 435322 y (0,0 | ): 5758778  | × (0,1):         | 435312 y    | (0,1): 57587     | 778        | 10,00 m  |       | w0 |
|             | Höhe:      | 3 m           | Au          | usrichtung: Süde | en 💌 S      | itatus: Aktiv    | • •        | Anzeigen |       |    |
| Wand 1:     | ×(1,0):    | y (1,0        | )):         | × (1,1):         | У           | (1,1):           |            | m        |       |    |
|             | Höhe:      | m             | Au          | usrichtung: Oste | en 💌 S      | itatus: Inaktiv  | • •        | Anzeigen |       |    |
| Wand 2:     | × (2,0):   | y (2,0        | )):         | × (2,1):         | У           | (2,1):           |            | m        |       |    |
|             | Höhe:      | m             | Au          | usrichtung: Oste | en 💌 S      | itatus: Inaktiv  | • •        | Anzeigen |       |    |
| Wand 3:     | × (3,0):   | у (3,0        | )):         | × (3,1):         | У           | (3,1):           |            | m        |       |    |
|             | Höhe:      | m             | Au          | usrichtung: Oste | en 💌 S      | itatus: Inaktiv  | • •        | Anzeigen |       |    |
| Wand 4:     | × (4,0):   | y (4,0        | )):         | × (4,1):         | У           | (4,1):           |            | m        |       |    |
|             | Höhe:      | m             | Au          | usrichtung: Oste | en 💌 S      | itatus: Inaktiv  | • •        | Anzeigen | L     |    |
|             |            |               |             |                  |             |                  |            | L        |       |    |
| Fläche 0:   | × (0,0):   | 435322 y (0,0 | )): 5758778 | × (0,1):         | 435312 y    | (0,1): 57587     | 778        | 10,00 m  | 10,00 | m  |
|             | × (0,2):   | 435312 y (0,2 | :): 5758768 | × (0,3):         | 435322 y    | (0,3): 57587     | 768        | 10,00 m  | 10,00 | m  |
|             |            |               |             |                  | S           | itatus:  Aktiv   |            | Anzeigen |       |    |
| Fläche 1:   | × (1,0):   | y (1,0        | )):         | × (1,1):         | У           | (1,1):           |            | 0,00 m   | 0,00  | m  |
|             | × (1,2):   | y (1,2        | :):         | × (1,3):         | У           | (1,3):           |            | 0,00 m   | 0,00  | m  |
|             |            |               |             |                  | S           | itatus:  Inaktiv | <u> </u>   | Anzeigen |       |    |
| Fläche 2:   | × (2,0):   | y (2,0        | )):         | × (2,1):         | У           | (2,1):           |            | m        |       | m  |
|             | × (2,2):   | y (2,2        | :):         | x (2,3):         | У           | (2,3):           |            | m        |       | m  |
|             |            |               |             |                  | S           | itatus:  Inaktiv |            | Anzeigen |       |    |
|             |            |               |             |                  | Findabe abl | brechen          | Eingabe üb | erpehmen |       |    |
|             |            |               |             |                  |             |                  | cingabe up | emenmen  |       |    |

Fenster Wände und Flächen bearbeiten (Ausschnitt)

### **Beispiel einer definierten Wand**

Im oben abgebildeten Fenster ist Wand 0 durch die Angabe von Gauß-Krüger-Koordinaten [(x 0,0)/(y 0,0) und (x 0,1)/(y 0,1)] und die Festlegung der Höhe in Metern (hier 3 m)

definiert. Des Weiteren wurden die Ausrichtung der Wand auf **Süden** und ihr Status auf **Aktiv** gesetzt. Der grün hinterlegte Wert oben rechts ergibt sich aus den definierten Koordinaten und gibt die Länge der Wand mit 10 m an. Da das Kästchen **Anzeigen** aktiviert ist, wird ganz rechts durch einen blauen Strich die Wand 0 (w0) angezeigt.

# Beispiel einer definierten Fläche

Im oben abgebildeten Fenster ist Fläche 0 durch die Angabe von Gauß-Krüger-Koordinaten **[(x 0,0)/(y 0,0), (x 0,1)/(y 0,1) und (x 0,2)/(y 0,2), (x 0,3)/(y 0,3)]** definiert. Ihr Status wurde auf **Aktiv** gesetzt. Die grün hinterlegten Werte rechts davon ergeben sich aus den definierten Koordinaten und zeigen die vier Seiten der Fläche mit jeweils 10 m an. Da das Kästchen **Anzeigen** aktiviert ist, wird oben rechts die definierte Fläche durch ein rotes Quadrat angezeigt.

# $(\mathbf{i})$

# Wichtige Hinweise zur Definition von Wänden und Flächen

- Flächenpunkte müssen unbedingt im **Uhrzeigersinn** eingegeben werden, auf keinen Fall über Kreuz.
- Der blaue Strich in der Darstellung der Wände und Flächen oben rechts zeigt jeweils die **Außenseite** einer Wand an.
- Wenn die Angabe zu einer Wand oder Fläche in Metern (Feld rechts von den Koordinatenfeldern) nicht grün, sondern rot hinterlegt ist, dann sind die eingegebenen Werte nicht plausibel oder die maximal zulässige Länge einer Wand bzw. einer Flächenseite ist überschritten worden. Prüfen Sie, ob Ihnen bei der Eingabe der Koordinaten ein Fehler unterlaufen ist. Die Einstellung der maximal zulässigen Länge einer Wand bzw. Flächenseite erfolgt im Menü Einstellungen unter Wände und Flächen. Weitere Informationen finden Sie unter → Wände und Flächen auf Seite 10.
- Wenn Sie Wände oder Flächen bearbeitet bzw. neu definiert haben, werden die Werte nur dann gespeichert und angewendet, wenn Sie auf die Schaltfläche **Eingabe übernehmen** klicken.
- Die Koordinaten aller WEA und IO müssen nach demselben metrischen Koordinatensystem festgelegt werden.

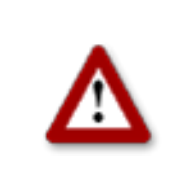

# 3.3 Fenster "Windenergieanlagen" (WEA)

Um dieses Fenster aufzurufen, klicken Sie auf der wählen Ansicht > Windenergieanlagen.

Dieses Fenster dient zum Bearbeiten und Anzeigen der einzelnen WEA.

| Windener       | gieanlagen   |               |                   |           |             |              | I              | - 🗆 🗙 |                  |
|----------------|--------------|---------------|-------------------|-----------|-------------|--------------|----------------|-------|------------------|
| Windener       | rgieanlagen: |               |                   |           |             |              | Anzahl : [ 3 / | 50]   |                  |
| WEA Nr.        | WEA Kennung  | Bezeichnung   | Höhe über NN      | Nabenhöhe | Rotorradius | Nabenabstand | Blatttiefe     | Nach  |                  |
| 1              | 82100        | ZB 01         | 5                 | 92        | 58,50       | 3,00         | 3,00           | 300   |                  |
| 2              | 81806        | ZB 02         | 5                 | 100       | 45,00       | 3,00         | 3,00           | 300   |                  |
| 3              | 81805        | 28.03         | 0                 | 100       | 45,00       | 3,00         | 3,00           | 300   |                  |
|                |              |               |                   |           |             |              |                |       | Liste der WEA    |
|                |              |               |                   |           |             |              |                |       | (Anzeigebereich) |
|                |              |               |                   |           |             |              |                |       |                  |
|                |              |               |                   |           |             |              |                |       |                  |
|                |              |               | -                 |           |             |              |                |       |                  |
| •              |              |               |                   |           |             |              |                |       |                  |
| WEA Numme      | er:          |               |                   |           |             |              |                |       |                  |
| WEA Kennun     | ng:          |               |                   |           |             |              |                |       | Daten der oben   |
| Höhe über N    | IN:          | m Bez         | . Schattenprognos | e:        |             | Schaltbar:   | ja             | •     | ausgewählten     |
| Nabenhöhe:     |              | m Anl         | agentyp:          |           |             | - Schaltausg | ang:           |       |                  |
| Rotorradius:   |              | т Кег         | nung Anlagentvo:  |           |             | Bezugssen:   | sor:           |       | (Eingabebereich) |
| Nabenabstar    | nd:          | m             | 5 -572-           |           |             |              |                |       |                  |
| Mittlere Blatt | ttiefe:      | m WE          | A Position X:     |           |             |              |                |       |                  |
| Nachlaufzeit   |              | s WE          | A Position Y:     |           |             |              |                |       |                  |
| Offset Gonde   | lelposition: | °             |                   |           |             |              |                |       |                  |
|                | 0            | Felder leeren | 💊 Übernehmen      | 👄 Entferr | nen 🔤 🕂     | Hinzufügen   |                |       | Schaltflächen    |

Fenster Windenergieanlagen

**In der oberen Bildschirmhälfte** werden die bereits erstellten WEA in Listenform angezeigt. (Die Angabe "3/50" oben rechts im Bildschirm bedeutet, dass bisher 3 von 50 möglichen WEA erstellt worden sind.

In der unteren Bildschirmhälfte werden WEA erstellt bzw. bearbeitet. Des Weiteren stehen hier 4 Schaltflächen zur Verfügung.

Im Fenster **Windenergieanlagen** stehen folgende Informationen und Einstellungsmöglichkeiten zur Verfügung.

| Fenster Windenergieanlagen |                                                                                                    |  |  |  |
|----------------------------|----------------------------------------------------------------------------------------------------|--|--|--|
| WEA Nummer                 | Frei zu vergebende Nummer der Windenergieanlage                                                                                                    |  |  |  |
| WEA Kennung                | Eindeutige Identifikationsnummer der WEA wie am Turm der WEA<br>angegeben. Dieses Feld darf nicht frei bleiben. Die hier eingetragene<br>Nummer erscheint später als WEA-Bezeichnung im<br>Schattenwurfprotokoll. |  |  |  |
| Höhe über NN               | Höhe der WEA über Normal Null in Metern                                                                                                    |  |  |  |
| Nabenhöhe                  | Höhe der Nabe der WEA in Metern                                                                                                    |  |  |  |

| Fenster Windenerg        | ieanlagen                                                                                                    |
|--------------------------|----------------------------------------------------------------------------------------------------|
| Rotorradius              | Rotorradius in Metern                                                                                                    |
| Nabenabstand             | Abstand zwischen Nabe und Mittelpunkt des Turms in Metern                                                                                                    |
| Mittlere Blatttiefe      | Dieser Parameter wird zurzeit noch nicht verwendet.                                                                                                    |
| Nachlaufzeit             | Der Zeitraum in Sekunden, über den die WEA nach Abschaltung durch das SWM auch dann nicht wieder angefahren wird, wenn der Himmel sich bewölkt.                                                                                                    |
| Offset<br>Gondelposition | Angabe der Abweichung zwischen der vom Parkserver verwendeten Gondelposition und der tatsächlichen Position (Ausrichtung) in Grad.                                                                                                    |
| Bez.<br>Schattenprognose | Bezeichnung der WEA wie sie in einer ggf. erstellten<br>Schattenwurfprognose verwendet wurde (nur zur Referenz)                                                                                                    |
| Anlagentyp               | Beim Einsatz von Schattenwurf-Schnittstelleneinheiten wird diese Eingabe<br>dazu verwendet, das richtige Übersetzungsverhältnis des Getriebes zur<br>Berechnung der Rotordrehzahl heranzuziehen. Daher sind bei der<br>Eingabe die folgenden Schreibweisen genau einzuhalten:                                                                                                    |
|                          | 3.2M                                                                                                    |
|                          | 3.4M                                                                                                    |
|                          | GE 2.5-100                                                                                                    |
|                          | MM82                                                                                                    |
|                          | MM92                                                                                                    |
|                          | Wird keine Schattenwurfschnittstelleneinheit verwendet, hat diese Angabe rein informativen Charakter.                                                                                                    |
| Kennung<br>Anlagentyp    | Durch diesen Eintrag wird definiert, wie das Schattenwurfsystem mit den<br>WEA kommunizieren kann. Es wird definiert, wie Stopp- und<br>Startkommandos an die WEA übermittelt werden und welche<br>Betriebsdaten dem Schattenwurfsystem von den WEA zur Verfügung<br>stehen.                                                                                                    |
|                          | Bei einigen Anlagentypen werden dem Schattenwurfsystem keine<br>Betriebsdaten der WEA übermittelt. In diesem Falle wird bei den<br>Berechnungen der Schattenwurfzeiten davon ausgegangen, dass der<br>Rotor der WEA stets im rechten Winkel zur Richtung der Sonnenstrahlen<br>steht und dass die WEA stets im Betrieb sind. Die Schattenwurfzeiten<br>werden durch dieses Verfahren um 20-30% überschätzt. |
|                          | Die Eingabe einer Kennung, die nicht im Auswahlmenü definiert wurde, ist unzulässig.                                                                                                    |
|                          | Die Kennungen <b>100, 101, 104, 106, 107, 109, 110 und 111</b> sind herstellerspezifisch und bedienen spezielle Schnittstellen.                                                                                                    |
|                          | Die herstellerunabhängigen Kennungen haben folgende Bedeutung:                                                                                                    |
|                          |                                                                                                    |

| Fenster Windenergi               | ieanlagen                                                                                                    |
|----------------------------------|----------------------------------------------------------------------------------------------------|
|                                  | 102                                                                                                    |
|                                  | Die Stopp- und Startkommandos zur WEA werden von der Zentraleinheit (ZE) zu einem Lichtsensor übermittelt. Die Auswahl des Lichtsensors (0-19) erfolgt im Feld <b>Schaltausgang</b> , siehe unten.                                                                                                    |
|                                  | Der Lichtsensor besitzt einen digitalen Ausgang, der bei diesem Verfahren<br>über ein Koppelrelais mit der Steuerung der WEA verbunden werden<br>muss. Bekommt der Lichtsensor von der Zentraleinheit ein<br>Stoppkommando übermittelt, wird der digitale Ausgang gesetzt. Wird das<br>Stoppkommando zurückgenommen wird er wieder zurückgesetzt.                                                                                                    |
|                                  | Die Übermittlung von Betriebsdaten der WEA zum Schattenwurfsystem ist bei diesem Anlagentypen nicht möglich.                                                                                                    |
|                                  | 103                                                                                                    |
|                                  | Dieser Anlagentyp wird ausgewählt, wenn die Vorbelastung einer WEA rechnerisch berücksichtigt werden muss. Das Schattenwurfsystem kann diese WEA weder stoppen noch Betriebsdaten der WEA abfragen.                                                                                                    |
|                                  | 105                                                                                                    |
|                                  | Bei diesem Anlagentyp wird in der Zentraleinheit ein potentialfreier<br>Relaiskontakt zur Übermittlung der Stopp- und Startkommandos an die<br>WEA zur Verfügung gestellt. Werden mehrere WEA dieses Anlagentyps<br>vom Schattenwurfsystem überwacht, müssen die digitalen Signale über<br>ein parkinternes LWL-Netz verteilt werden.                                                                                                    |
|                                  | Die Übermittlung von Betriebsdaten der WEA zum Schattenwurfsystem ist bei diesen Anlagentypen nicht möglich.                                                                                                    |
|                                  | 108                                                                                                    |
|                                  | Dieser Anlagentyp wird gewählt, wenn die Übermittlung der Stopp- und<br>Startkommandos zu den WEA sowie der Betriebsdaten der WEA zum<br>Schattenwurfsystem über eine Schattenwurf-Schnittstelleneinheit (SWSE)<br>erfolgt. Die SWSE kann über 0-20mA Eingänge die Gondelposition, die<br>aktuelle Leistung und die Getriebe- bzw. Rotordrehzahl der WEA und die<br>Windgeschwindigkeit aufnehmen. Diese Informationen werden der<br>Zentraleinheit über eine Netzwerkverbindung (TCP/IP) zur Verfügung<br>gestellt und bei den Berechnungen der Schattenwurfzeiten berücksichtigt.<br>Die Übermittlung der Stopp- und Startkommandos erfolgt ebenfalls über<br>die Netzwerkverbindung. |
|                                  | 112                                                                                                    |
|                                  | Dieser Anlagentyp wird gewählt, wenn die Übermittlung der Stopp- und<br>Startkommandos zu den WEA über eine Schattenwurfschnittstelleneinheit<br>(SWSE) erfolgt. Die Übermittlung der Stopp- und Startkommandos erfolgt<br>über eine Netzwerkverbindung (TCP/IP).                                                                                                    |
|                                  | Die Übermittlung von Betriebsdaten der WEA zum Schattenwurfsystem ist bei diesen Anlagentypen nicht möglich.                                                                                                    |
| WEA Position X<br>WEA Position Y | Koordinaten der WEA-Position.<br>HINWEIS: Die Koordinaten aller WEA und IO müssen nach demselben<br>metrischen Koordinatensystem festgelegt werden.                                                                                                    |
| Schaltbar                        | Dropdown-Liste zur Auswahl von: <b>nein, ja</b>                                                                                                    |
|                                  | HINWEIS: Hier wird festgelegt, ob die WEA vom SWM geschaltet werden kann (ja) oder nicht (nein).                                                                                                    |

| Fenster Windenerg | ieanlagen                                                                                                    |
|-------------------|----------------------------------------------------------------------------------------------------|
| Schaltausgang     | Dieser Parameter ist nur bei Nutzung der WEA-Typen 102, 105 oder 106 relevant.                                                                                                    |
|                   | Beim WEA-Typen 102 wird definiert, über welchen Lichtsensor die WEA geschaltet werden soll. Bei den WEA-Typen 105 und 106 wird definiert, über welchen digitalen Ausgang des SWM die WEA geschaltet werden soll.                                                                                                 |
| Bezugssensor      | Nummer des Lichtsensors, durch dessen Messdaten das SWM die<br>mögliche Verursachung von Schattenwurfeffekten der jeweiligen WEA<br>beurteilt. Es können die Bezugssensoren 0-19 definiert werden. Lautet der<br>Wert dieses Parameters 99, dann werden alle Lichtsensoren als<br>Bezugssensoren berücksichtigt. |
| 🥒 Felder leeren   | Dient zum Löschen der Daten aus den frei konfigurierbaren<br>Eingabefeldern der ausgewählten WEA.                                                                                                    |
|                   | Dient zum Bestätigen der eingegebenen Daten.                                                                                                    |
|                   | Achtung: Wenn Sie das Fenster schließen, ohne zuvor auf diese<br>Schaltfläche geklickt zu haben, werden ggf. vorgenommene<br>Eingaben/Änderungen verworfen.                                                                                                    |
| 👄 Entfernen       | Dient zum Löschen der in der Liste ausgewählten WEA. <b>Achtung:</b> Die WEA wird sofort gelöscht, es gibt keine Bestätigungsabfrage.                                                                                                    |
| 🕂 Hinzufügen      | Dient zum Hinzufügen einer neuen WEA-Nr. Bis zu 50 WEA sind möglich.                                                                                                    |

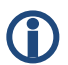

# Wichtiger Hinweis zur Definition von WEA

• Die zur Definition von WEA und IO verwendeten Koordinaten müssen auf identischen metrischen Koordinatensystemen basieren.

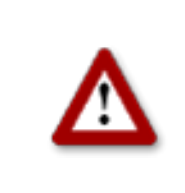

# 3.4 Fenster "Kombinationen"

Um dieses Fenster aufzurufen, klicken Sie auf 🛄 oder wählen **Ansicht** > **Kombinationen**.

Damit der Schattenwurf einer WEA auf einen IO bezogen wird, müssen diese miteinander kombiniert werden.

Im Fenster **Kombinationen** können Sie jede mögliche Kombination aus konfiguriertem IO und konfigurierter WEA aktivieren bzw. deaktivieren und zudem eine Grenzleistung in KW für die jeweilige Kombination festlegen.

Nach der Eingabe der WEA und IO haben alle Kombinationen den Status **Aktiv**. Somit geht das SWM davon aus, dass jede WEA an jedem IO Schattenwurf verursachen kann. Sollte sich zwischen einer WEA und einem IO ein Sichthindernis befinden, kann an diesem IO kein realer Schattenwurf auftreten. Das SWM wird aber rechnerisch Schattenwurf ermitteln. Um dieses zu verhindern, muss die entsprechende Kombination deaktiviert werden.

| 6 | Kombinationen |                           |                   |                           |                               |                           |                               |                           |                 |  |
|---|---------------|---------------------------|-------------------|---------------------------|-------------------------------|---------------------------|-------------------------------|---------------------------|-----------------|--|
|   | ,↑<br>,       | WEA 1                     |                   | WEA 2                     |                               | WEA 3                     |                               | WEA 4                     |                 |  |
|   | IO 1          | Status:<br>Grenzleistung: | Aktiv<br>99999 KW | Status:<br>Grenzleistung: | Aktiv<br>99999 KW             | Status:<br>Grenzleistung: | Akti <del>v</del><br>99999 KW | Status:<br>Grenzleistung: | Aktiv<br>99999  |  |
|   | IO 2          | Status:<br>Grenzleistung: | Aktiv<br>99999 KW | Status:<br>Grenzleistung: | Aktiv<br>99999 KW             | Status:<br>Grenzleistung: | Aktiv<br>99999 KW             | Status:<br>Grenzleistung: | Aktiv<br>99999  |  |
|   | IO 3          | Status:<br>Grenzleistung: | Aktiv<br>99999 KW | Status:<br>Grenzleistung: | Akti <del>v</del><br>99999 KW | Status:<br>Grenzleistung: | Akti <del>v</del><br>99999 KW | Status:<br>Grenzleistung: | Aktiv<br>999991 |  |
|   | IO 4          | Status:<br>Grenzleistung: | Aktiv<br>99999 KW | Status:<br>Grenzleistung: | Aktiv<br>99999 KW             | Status:<br>Grenzleistung: | Aktiv<br>99999 KW             | Status:<br>Grenzleistung: | Aktiv<br>99999  |  |
|   | IO 5          | Status:<br>Grenzleistung: | Aktiv<br>99999 KW | Status:<br>Grenzleistung: | Akti <del>v</del><br>99999 KW | Status:<br>Grenzleistung: | Akti <del>v</del><br>99999 KW | Status:<br>Grenzleistung: | Aktiv<br>99999  |  |
|   | т∩ қ<br>∢ _   | Status:                   | Aktiv             | Status:                   | Aktiv                         | Status:                   | Aktiv                         | Status:                   | Aktiv 🖵         |  |

Fenster Kombinationen

Im Fenster **Kombinationen** stehen folgende Informationen und Einstellungsmöglichkeiten zur Verfügung.

| Fenster Komb | inationen                                                                                                    |  |  |  |  |  |
|--------------|----------------------------------------------------------------------------------------------------|--|--|--|--|--|
|              | Alle Kombinationen auf einmal bearbeiten                                                                                                    |  |  |  |  |  |
| +L           | Wenn Sie in das Eckfeld oben links klicken, öffnet sich folgendes Fenster:                                                                                                    |  |  |  |  |  |
|              | Alle Kombinationen setzen                                                                                                    |  |  |  |  |  |
|              | $\overrightarrow{\mathbf{V}} \rightarrow \text{Aktiv:}$ $\overrightarrow{\mathbf{V}} \rightarrow \text{Leistung:}  \textbf{KW}$                                                                                                    |  |  |  |  |  |
|              | Setzen                                                                                                    |  |  |  |  |  |
|              | Mit den beiden Häkchen legen Sie fest, ob der Parameter jeweils rechts davon geändert werden soll oder nicht.                                                                                                    |  |  |  |  |  |
|              | Über das Ankreuzfeld rechts von <b>Aktiv</b> schalten Sie Kombinationen ein bzw. aus.                                                                                                    |  |  |  |  |  |
|              | Im Eingabefeld rechts von <b>Leistung</b> legen Sie eine Leistungsgrenze in KW fest.<br>Fällt die Leistung einer WEA unterhalb dieses Wertes, dann wird die WEA bei<br>Schattenwurf abgeschaltet, auch wenn noch kein Grenzwert am IO überschritten<br>wurde. Auf diese Weise können Sie verhindern, dass eine WEA mit aktuell geringer<br>Leistung Schattenwurf verursacht und das tägliche oder jährliche Budget unnötig<br>"verbraucht". Ist die Überwachung der Leistung nicht erwünscht, ist der Wert 99999<br>einzugeben (Voreinstellung). |  |  |  |  |  |
|              | Um zum Beispiel sämtliche Kombinationen in einem Schritt zu aktivieren, vergewissern Sie sich, dass das Häkchen links von <b>Aktiv</b> gesetzt ist, und setzen dann das Häkchen rechts von <b>Aktiv</b> .                                                                                                    |  |  |  |  |  |
|              | Um für sämtliche Kombinationen in einem Schritt eine Leistungsgrenze festzulegen, vergewissern Sie sich, dass das Häkchen links von <b>Leistung</b> gesetzt ist, und geben rechts den gewünschten KW-Wert ein.                                                                                                    |  |  |  |  |  |
|              | Alle Kombinationen mit einem bestimmten IO auf einmal bearbeiten                                                                                                    |  |  |  |  |  |
| 10 1         | Wenn Sie in der Spalte ganz links in eines der IO-Felder 1 bis N klicken, öffnet sich folgendes Fenster:                                                                                                    |  |  |  |  |  |
|              | Kombination für alle IO 1         ✓ → Aktiv:         ✓ → Leistung:         ✓ Setzen                                                                                                    |  |  |  |  |  |
|              | Die Bearbeitung erfolgt wie im Fenster <b>Alle Kombinationen setzen</b> , wirkt sich aber nur auf alle Kombinationen mit dem jeweils ausgewählten IO aus.                                                                                                    |  |  |  |  |  |

| WEA 1       Alle Kombinationen mit einer bestimmten WEA auf einmal bearbeiten         Wenn Sie in der Zeile ganz oben in eines der WEA-Felder 1 bis N klicken, öffnet sich folgendes Fenster:         Kombination für alle WEA 1         Image: Image: I                                    |                                                                 |  |  |  |
|----------------------------------------------------------------------------------------------------|-----------------------------------------------------------------|--|--|--|
| Wenn Sie in der Zeile ganz oben in eines der WEA-Felder 1 bis N klicken, öffnet sich folgendes Fenster:         Kombination für alle WEA 1         Image: Image: Ima |                                                                 |  |  |  |
| Status:       Aktiv:         Grenzleistung:       Setzen         Die Bearbeitung erfolgt wie im Fenster Alle Kombinationen setzen, wirkt sich aber nur auf alle Kombinationen mit der jeweils ausgewählten WEA aus.         Status:       Aktiv         Grenzleistung:       Bine Einzelkombination (Kombination aus einem IO und einer WEA)         Bearbeiten       Wenn Sie auf eines der grün (oder rot) hinterlegten Felder klicken, öffnet sich folgendes Fenster:                                                                                                    | ŧ                                                               |  |  |  |
| Status:       Aktiv         Grenzleistung:       Eine Einzelkombination (Kombination aus einem IO und einer WEA)         bearbeiten       Wenn Sie auf eines der grün (oder rot) hinterlegten Felder klicken, öffnet sich folgendes Fenster:                                                                                                    | aber                                                            |  |  |  |
| Grenzleistung:       99999 kw         bearbeiten         Wenn Sie auf eines der grün (oder rot) hinterlegten Felder klicken, öffnet sich folgendes Fenster:                                                                                                    | Eine Einzelkombination (Kombination aus einem IO und einer WEA) |  |  |  |
| Wenn Sie auf eines der grün (oder rot) hinterlegten Felder klicken, öffnet sich<br>folgendes Fenster:                                                                                                    |                                                                 |  |  |  |
| <b>G</b>                                                                                                    |                                                                 |  |  |  |
| Kombination bearbeiten         Aktiv:         Image: Image: | 9                                                               |  |  |  |

# 3.5 Fenster "Übersichtskarte"

Um dieses Fenster aufzurufen, klicken Sie auf 🔳 oder wählen Ansicht > Übersichtskarte.

Im Fenster **Übersichtskarte** können Sie mithilfe einer importierten Landkarte visuell überprüfen, ob Sie die WEA und IO korrekt definiert haben.

| 🔐 Übersichtskarte   |                                    | _ I X                    |
|---------------------|------------------------------------|--------------------------|
|                     |                                    | Karte                    |
| -                   |                                    | Karte als Bitmap laden   |
|                     | The Aller                          | Karte aus Zwischenablage |
|                     |                                    | Karte entfernen          |
|                     |                                    | Referenzpunkte           |
|                     | 311                                | Referenzpunkt 1 setzen   |
| 1 Langenset March   |                                    | Referenzpunkt 2 setzen   |
| A                   |                                    | Anzeigen 🕂 🗾             |
|                     |                                    | Anzeige                  |
|                     |                                    | WEA: 6 px 💌 💽 🌌          |
|                     |                                    | IO: 8 px 💌 💽 🌌           |
| Position: X: 0 Y: 0 | Gauß-Krüger: X: 0000000 Y: 0000000 |                          |

In der linken Hälfte des Fensters werden die WEA und IO angezeigt, die Sie in den entsprechenden Konfigurationsfenstern definiert haben, sowie die Karte (sofern schon importiert). In der rechten Fensterhälfte laden/entfernen Sie die Bitmap-Karte, setzen Referenzpunkte und ändern die Darstellung der WEA und IO.

# Das Laden einer Hintergrundkarte und das Setzen von Referenzpunkten funktioniert nur, wenn im Koordinatensystem Gauß-Krüger gearbeitet wird.

| Fenster <b>Übersichtskarte</b> |                                                                                                    |  |  |  |  |
|--------------------------------|----------------------------------------------------------------------------------------------------|--|--|--|--|
| Karte als Bitmap laden         | Klicken Sie auf diese Schaltfläche, um eine Karte zu laden und diese in<br>der linken Fensterhälfte anzuzeigen.<br>Die Karte muss als Bitmap formatiert sein. |  |  |  |  |
| Karte aus Zwischenablage       | Klicken Sie auf diese Schaltfläche, um eine Karte aus der                                                                                                    |  |  |  |  |

Im Fenster Übersichtskarte stehen folgende Funktionen zur Verfügung.

(i)

| Fenster Übersichtskarte                                 | •                                                                                                    |
|---------------------------------------------------------|----------------------------------------------------------------------------------------------------|
|                                                         | Zwischenablage in die linke Fensterhälfte einzufügen.                                                                                                    |
|                                                         | Die Karte muss als Bitmap formatiert sein.                                                                                                    |
| Karte entfernen                                         | Wenn Sie auf diese Schaltfläche klicken, wird eine geladene Karte entfernt.                                                                                                    |
| Referenzpunkte                                          | Nach dem Laden einer Hintergrundkarte müssen in der Karte zwei<br>Referenzpunkte gesetzt werden, damit die WEA und IO an der richtigen<br>Position angezeigt werden.                                                                                                    |
| Anzeigen +                                              | Um die Genauigkeit zu optimieren, sollten die beiden Referenzpunkte möglichst weit auseinander liegen.                                                                                                    |
|                                                         | Die Referenzpunkte müssen im Gauß-Krüger-Format definiert werden.                                                                                                    |
|                                                         | Zum Setzen des ersten Referenzpunktes auf <b>Referenzpunkt 1 setzen</b> klicken. Die Schaltfläche beginnt nun zu blinken. Mit dem Mauszeiger den gewünschten Punkt in der Karte anfahren und klicken.                                                                                                    |
|                                                         | Weitere Informationen siehe nächste Zeile.                                                                                                    |
| Referenzpunkt 1 eingeben     X       Referenzpunkt 1 X: | Es öffnet sich nun ein Fenster, in dem die Gauß-Krüger Koordinaten des<br>Referenzpunktes eingegeben werden müssen. Nach Eingabe der<br>Koordinaten auf <b>Setzen</b> klicken. Die eingegebenen Koordinaten werden<br>übernommen und die Beschriftung der Schaltfläche<br><b>Referenzpunkt 1 setzen</b> wechselt von rot in grün. Mit dem zweiten<br>Referenzpunkt ist identisch zu verfahren. |
| Anzeige<br>WEA: 6 px                                    | Im Anzeigebereich können Sie die Pixelgröße der angezeigten WEA und<br>IO ändern, indem Sie auf die jeweilige Dropdown-Liste klicken und einen<br>anderen Wert auswählen.<br>Um die Farben zu ändern, klicken Sie auf die Pinselschaltfläche rechts.                                                                                                    |
| Position                                                | Am unteren Bildschirmrand wird die aktuelle Position des Mauszeigers innerhalb des Fensters angegeben.                                                                                                    |
| Gauß-Krüger                                             | Am unteren Bildschirmrand wird die aktuelle Position des Mauszeigers in Gauß-Krüger-Koordinaten angegeben.                                                                                                    |

# 3.6 Fenster "Datenschnittstellenkonfiguration"

Um dieses Fenster aufzurufen, klicken Sie auf oder wählen Ansicht > Datenschnittstellenkonfiguration.

Das Fenster **Datenschnittstellenkonfiguration** dient dazu diverse analoge und digitale Signale definieren.

| Totenschnittstellenkonfiguration                                             |                                                                    |
|------------------------------------------------------------------------------|--------------------------------------------------------------------|
| Analoge Eingänge Digitale Eingänge Messwerte über LAN Messwerte über Profibu | us Digitale Ausgänge                                               |
| Eingetragene Eingänge:                                                       |                                                                    |
| Adresse Bezeichnung Einheit Offset Min. Wert Messzyklus Umrecht              | nungsfaktor Mittelungsverfah                                       |
|                                                                              | Liste der<br>Eingänge/<br>Signale<br>(Anzeigebereich)              |
| Adresse: Bezeichnung: Einheit: Umrechnungsfaktor: Speid                      | Chermodus: aus ▼ Daten der oben<br>ausgewählten<br>Eingänge/Signal |
| Offset: Mittelungsverfahren: Kein 💌 Speir                                    | cherzyklus: s e                                                    |
| Min. Wert: Anzahl Messwerte:                                                 | (Eingabebereich)                                                   |
| Messzyklus: s                                                                | ( 3, , , , , , , , , , , , , , , , , , ,                           |
| 🥒 Felder leeren 🔷 Übernehmen 👄 Entfernen 🚽                                   | Hinzufügen     Schaltflächen                                       |
| C Auslesen D Senden                                                          |                                                                    |

Dieser Abschnitt des Handbuchs ist noch in Arbeit. Einzelheiten zur Konfiguration von Datenschnittstellen erhalten Sie vorerst bei NorthTec direkt.

# 3.7 Fenster "Schaltbedingungen"

Um dieses Fenster aufzurufen, klicken Sie auf eder wählen Ansicht > Schaltbedingungen.

Das Fenster **Schaltbedingungen** dient dazu, eine WEA nach anderen Kriterien als dem Schattenwurf abzuschalten. Zum Beispiel kann hier das Kriterium Windgeschwindigkeit aufgenommen werden, um der Forderung nach Fledermausschutz gerecht werden zu können.

Es gibt in diesem Fenster zwei Register: Bedingungsblöcke und Blockverknüpfungen

| dresse Bezeichnung                                                                                              | Bedingung 1       | Bedingung 2 | Bedingung 3 | Bedingung 4 | Bedingung 5 |                                                                        |
|----------------------------------------------------------------------------------------------------|-------------------|-------------|-------------|-------------|-------------|------------------------------------------------------------------------|
| )1 Datum                                                                                                    | I1>=15.06         | I1<=01.09   |             |             |             |                                                                        |
| Abschaltzeit 1 Abschaltzeit 2                                                                                   | 14+0 12<=01:00:00 |             |             |             |             | Liste der<br>Bedingungsblöcke<br>(Anzeigebereich)                      |
| szeichnung:<br>sdingung 1: leer<br>sdingung 2: leer<br>sdingung 3: leer<br>sdingung 4: leer<br>sdingung 5: leer | Y<br>Y<br>Y       |             |             |             |             | Daten des oben<br>ausgewählten<br>Bedingungsblocks<br>(Eingabebereich) |

Fenster Schaltbedingungen, Register Bedingungsblöcke

In der oberen Bildschirmhälfte des Registers Bedingungsblöcke werden die bereits erstellten Bedingungsblöcke in Listenform angezeigt. In der unteren Bildschirmhälfte werden Bedingungsblöcke erstellt bzw. bearbeitet. Des Weiteren stehen hier 6 Schaltflächen zur Verfügung.

Im Fenster **Schaltbedingungen**, Register **Bedingungsblöcke** stehen folgende Informationen und Einstellungsmöglichkeiten zur Verfügung.

| Fenster Schaltbedi | ngungen, Register Bedingungsblöcke                                                                                                    |
|--------------------|----------------------------------------------------------------------------------------------------|
| Bezeichnung        | Im linken weißen Feld können Sie eine frei wählbare Bezeichnung für den<br>Bedingungsblock eingeben, Sonderzeichen (ä, ö, ü usw.) sind nicht<br>möglich. Im rechten weißen Feld wird eine automatisch generierte<br>fortlaufende Nummer angezeigt.                                   |
| Bedingung          | In dieser Zeile stehen von links nach rechts folgende Eingabe-<br>/Auswahlmöglichkeiten zur Verfügung:                                                                                                    |
|                    | Wählen Sie aus der ersten Dropdown-Liste eine der folgenden<br>Schnittstellen: <b>Modul intern, Analoger Eingang, Digitaler Eingang,</b><br><b>Messwert über LAN, Messwert über Profibus.</b>                                                                                        |
|                    | Wenn Sie als Schnittstelle <b>Modul intern</b> gewählt haben, stehen in der nächsten Dropdown-Liste folgende Kriterien zur Auswahl: <b>Datum, Uhrzeit, Sonnenaufgang, Sonnenuntergang, Höhenwinkel, Azimut.</b>                                                                      |
|                    | Wenn Sie als Schnittstelle <b>Modul intern</b> gewählt haben, wählen in der<br>Dropdown-Liste ganz rechts einen Operator aus, der auf die Bedingung<br>angewendet werden soll: = gleich, > größer als, < kleiner als, <><br>ungleich, >= größer oder gleich, <= kleiner oder gleich. |
|                    | Geben Sie den Wert für das ausgewählte Kriterium im entsprechenden Format wie folgt ein:                                                                                                    |
|                    | Datum im Format TT.MM                                                                                                    |
|                    | Uhrzeit im Format HH:MM:SS                                                                                                    |
|                    | Sonnenaufgang (Eingabe einer Ganzzahl zur Angabe der Minuten.<br>Beispiel: -60 bewirkt Abschaltung eine Stunde vor Sonnenuntergang.)                                                                                                    |
|                    | Sonnenuntergang im Format (s.o.)                                                                                                    |
|                    | Höhenwinkel in Grad                                                                                                    |
|                    | Azimut in Grad                                                                                                    |
| 🧷 Felder leeren    | Dient zum Löschen der im unteren Bildschirmbereich ausgewählten/eingegebenen Werte.                                                                                                    |
| 🔷 Übernehmen       | Dient zum Bestätigen der eingegebenen/ausgewählten Werte. <b>Achtung</b> :<br>Wenn Sie das Fenster schließen, ohne zuvor auf diese Schaltfläche ge-<br>klickt zu haben, werden ggf. vorgenommene Eingaben/Änderungen<br>verworfen.                                                   |
| - Entfernen        | Dient zum Löschen des in der Liste ausgewählten Bedingungsblocks.<br>Achtung: Der Bedingungsblock wird sofort gelöscht, es gibt keine<br>Bestätigungsabfrage.                                                                                                    |
| 🕂 Hinzufügen       | Dient zum Hinzufügen eines neuen Bestätigungsblocks. Bis zu 100<br>Bedingungsblöcke sind möglich.                                                                                                    |
| G Auslesen         | Dient zum Auslesen der Schaltbedingungen von einem SWM.                                                                                                    |
| Senden             | Dienst zum Senden der Schaltbedingungen an ein SWM.                                                                                                    |

| ar Schaltbedingungen                                                                                                    |                                                                        |
|----------------------------------------------------------------------------------------------------|------------------------------------------------------------------------|
| Bedingungsblöcke Blockverknüpfungen                                                                                                    |                                                                        |
| Blockverknüpfungen:                                                                                                    |                                                                        |
| Nr. Bezeichnung Verknünfung                                                                                                    |                                                                        |
| 1 Fledermausabschaltung 1 WEA BR02 0018/002>03.24:1                                                                                                    |                                                                        |
| 2 Fledermausabschaltung 1 WEA BR03 0018/002>O3.25:1                                                                                                    |                                                                        |
| 3 Fledermausabschaltung 1 WEA BR05 0018/002>03.27:1                                                                                                    | Liste der Block                                                        |
| 4 Fledermausabschaltung 1 WEA BR06 0018/002>03.28:1                                                                                                    | LISLE DE DIOCK-                                                        |
| 5 Fledermausabschaltung 1 WEA BR07 0018/002>O3.29:1                                                                                                    | verknünfungen                                                          |
| 6 Fledermausabschaltung 1 WEA BR08 0018002>O3.30:1                                                                                                    | Verklupfungen                                                          |
| 7 Fledermausabschaltung 1 WEA BR10 0018:002>O3.32:1                                                                                                    | (Anzeigebereich)                                                       |
| 8 Fledermausabschaltung 2 WEA BR02 0018003>03.24:1                                                                                                    | (/ 112019000101011)                                                    |
| 9 Fledermausabschaltung 2 WEA BR03 0018003>03.25:1                                                                                                    |                                                                        |
| 10 Hedermausabschaltung 2 WEA BRUS 0018003>03.271                                                                                                    |                                                                        |
| Verknäpfung 1:     v       Verknäpfung 2:     v       Verknäpfung 3:     v       Verknäpfung 4:     v       Verknäpfung 5:     v       Verknäpfung 6:     v       Verknäpfung 7:     v       Verknäpfung 8:     v       Verknäpfung 9:     v       Verknäpfung 10:     v       Verknäpfung 11:     v       Ausgang 1:     v       Ausgang 3:     v | Daten der oben<br>ausgewählten<br>Blockverknüpfung<br>(Eingabebereich) |
| G Auslesen                                                                                                    | Schaltflächen                                                          |

Fenster Schaltbedingungen, Register Blockverknüpfungen

In der oberen Bildschirmhälfte des Registers Blockverknüpfungen werden die bereits erstellten Blockverknüpfungen in Listenform angezeigt. In der unteren Bildschirmhälfte werden Blockverknüpfungen erstellt bzw. bearbeitet. Des Weiteren stehen hier 6 Schaltflächen zur Verfügung.

Im Fenster **Schaltbedingungen**, Register **Blockverknüpfungen** stehen folgende Informationen und Einstellungsmöglichkeiten zur Verfügung.

| Fenster Schaltbedingungen, Register Blockverknüpfungen |                                                                                                    |  |  |  |
|--------------------------------------------------------|----------------------------------------------------------------------------------------------------|--|--|--|
| Bezeichnung                                            | Hier können Sie eine frei wählbare Bezeichnung für die<br>Blockverknüpfung eingeben, auch Sonderzeichen sind<br>möglich.                     |  |  |  |
| Verknüpfung 1                                          | Hier wählen Sie aus der Dropdown-Liste einen der<br>Bedingungsblöcke aus, die Sie im Register<br><b>Bedingungsblöcke</b> konfiguriert haben. |  |  |  |
| Verknüpfung 2 bis N                                    | Links wählen Sie aus der Dropdown-Liste die Funktion <b>Und</b> oder <b>Oder</b> aus.                                                        |  |  |  |
|                                                        | Rechts wählen Sie wie bei Verknüpfung 1 einen der konfigurierten Bedingungsblöcke aus.                                                       |  |  |  |

| Fenster Schaltbedingungen, R | egister Blockverknüpfungen                                                                                                    |
|------------------------------|----------------------------------------------------------------------------------------------------|
| Ausgang 1 bis 3              | Das Schattenwurfmodul unterscheidet drei Arten von digitalen Ausgängen:                                                                                                    |
|                              | X=1                                                                                                    |
|                              | Hier werden die digitalen Ausgänge 1 - 12 des Display-<br>Relaisboards angesprochen. Das Display-Relaisboard ist<br>fester Bestandteil der Zentraleinheit.                                                                                             |
|                              | X=2                                                                                                    |
|                              | Hier werden die digitalen Ausgänge 1 – 30 eines optionalen<br>Output-Boards angesprochen.                                                                                                    |
|                              | X=3                                                                                                    |
|                              | Hier handelt es sich um imaginäre Ausgänge. Diese finden<br>immer dann ihre Anwendung, wenn eine Windenergieanlage<br>über eine Schnittstelle (z. B. Modbus/TCP) angesteuert<br>werden soll. Die zweite Ziffer bezeichnet dabei die Nummer<br>der WEA. |
| 🥏 Felder leeren              | Dient zum Löschen der im unteren Bildschirmbereich ausgewählten/eingegebenen Werte.                                                                                                    |
| 🔷 Übernehmen                 | Dient zum Bestätigen der eingegebenen/ausgewählten<br>Werte. Achtung: Wenn Sie das Fenster schließen, ohne<br>zuvor auf diese Schaltfläche geklickt zu haben, werden ggf.<br>vorgenommene Eingaben/Änderungen verworfen.                               |
| - Entfernen                  | Dient zum Löschen der in der Liste ausgewählten<br>Blockverknüpfung. Achtung: Die Blockverknüpfung wird<br>sofort gelöscht, es keine Bestätigungsabfrage.                                                                                              |
| 🕂 Hinzufügen                 | Dient zum Hinzufügen einer neuen Blockverknüpfung. Bis zu 50 Blockverknüpfungen sind möglich.                                                                                                    |
| G Auslesen                   | Dient zum Auslesen der Schaltbedingungen von einem SWM.                                                                                                    |
| Senden                       | Dienst zum Senden der Schaltbedingungen an ein SWM.                                                                                                    |

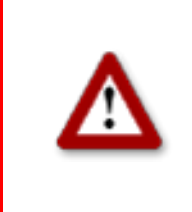

# 3.8 Fenster "Abschaltkalender"

Um dieses Fenster aufzurufen, klicken Sie auf <u>oder wählen</u> Ansicht > Abschaltkalender.

Das Fenster **Abschaltkalender** dient dazu, feste Abschaltzeiten festzulegen, die angewendet werden, ohne weitere Bedingungen wie z. B. Stellung des Rotors zur Sonne zu berücksichtigen. Nur die über den Lichtsensor ermittelte Bedingung "Sonne scheint" kann zusätzlich konfiguriert werden.

| Abschaltk | alender    |              |              |              |           | >                    |                  |
|-----------|------------|--------------|--------------|--------------|-----------|----------------------|------------------|
| Abschalt  | zeiten:    |              |              |              | Anzah     | nl : [ 2634 / 3500 ] |                  |
| WEA Nr.   | Datum      | Stoppzeit    | Startzeit    | Abschaltzeit | Status    |                      |                  |
| 10        | 01.01      | 09:46        | 11:30        | 104 min.     | aktiv     |                      |                  |
| 10        | 01.01      | 11:47        | 12:46        | 59 min.      | aktiv     |                      |                  |
| 10        | 02.01      | 09:46        | 11:30        | 104 min.     | aktiv     |                      | Liste der        |
| 10        | 02.01      | 11:47        | 12:46        | 59 min.      | aktiv     |                      | Abschalttzeiten  |
| 10        | 03.01      | 09:46        | 11:31        | 105 min.     | aktiv     |                      | (Annoischersich) |
| 10        | 03.01      | 11:47        | 12:46        | 59 min.      | aktiv     |                      | (Anzeigebereich) |
| 10        | 04.01      | 09:46        | 11:31        | 105 min.     | aktiv     |                      |                  |
| 10        | 04.01      | 11:52        | 12:44        | 52 min.      | aktiv     |                      |                  |
| 10        | 05.01      | 09:46        | 11:32        | 106 min.     | aktiv     |                      |                  |
| 10        | 05.01      | 11:52        | 12:44        | 52 min.      | aktiv     |                      |                  |
| 10        | 06.01      | 09:46        | 11:32        | 106 min.     | aktiv     |                      |                  |
| 10        | 06.01      | 11:52        | 12:44        | 52 min.      | aktiv     |                      |                  |
| 10        | 07.01      | 09:46        | 11:32        | 106 min.     | aktiv     |                      |                  |
| 10        | 07.01      | 11:57        | 12:44        | 47 min.      | aktiv     |                      |                  |
| 10        | 08.01      | 09:48        | 11:34        | 106 min.     | aktiv     |                      |                  |
| 10        | 08.01      | 11:57        | 12:44        | 47 min.      | aktiv     |                      |                  |
| 10        | 09.01      | 09:48        | 11:34        | 106 min.     | aktiv     |                      |                  |
| 10        | 09.01      | 11:57        | 12:44        | 47 min.      | aktiv     |                      |                  |
| 10        | 10.01      | 09:50        | 11:34        | 104 min.     | aktiv     |                      |                  |
| 10        | 10.01      | 12:00        | 12:42        | 42 min.      | aktiv     |                      |                  |
| 10        | 11.01      | 09:50        | 11:34        | 104 min.     | aktiv     |                      |                  |
| 10        | 11.01      | 12:02        | 12:40        | 38 min.      | aktiv     |                      |                  |
| 10        | 12.01      | 09:52        | 11:35        | 103 min.     | aktiv     |                      |                  |
| 10        | 12.01      | 12:05        | 12:38        | 33 min.      | aktiv     |                      |                  |
| 10        | 13.01      | 09:52        | 11:35        | 103 min.     | aktiv     |                      |                  |
| 10        | 14.01      | 09:52        | 11:35        | 103 min.     | aktiv     |                      |                  |
| 10        | 15.01      | 09:54        | 11:36        | 102 min.     | aktiv     |                      |                  |
| WEA       | Nummer: 10 |              | Status: akti | /            | -         |                      | Daten der oben   |
| Datus     |            | 01           |              |              |           |                      |                  |
| Datu      | n: joz.    | .01          |              |              |           |                      | ausgewantten     |
| Stopp     | zeit: 11:  | 47           |              |              |           |                      | Abschaltzeit     |
|           |            |              |              |              |           |                      |                  |
| Start:    | zeit: 12:  | 46           |              |              |           |                      | (Eingabebereich) |
|           |            | . [          | 1            | 4            | 1         |                      |                  |
|           | / Felde    | er leeren    | Ubernehmen   | 👄 Entrernen  | Hinzufüge | en                   |                  |
|           |            | 1            | 1            |              | 1         |                      | Schaltflächen    |
|           | 🔛 CSV E    | Export 🚺 🚺 C | 5V Import    | G Ausleser   | n 🔁 Sende | n                    |                  |

Fenster Abschaltkalender

**In der oberen Bildschirmhälfte** werden die bereits erstellten Abschaltzeiten in Listenform angezeigt. Die Angabe "2634/3500" oben rechts im Bildschirm bedeutet, dass bisher 2634 von 3500 möglichen Abschaltzeiten erstellt worden sind. Das SWM kann in der Standardausführung allerdings nur 2500 Abschaltzeiten verarbeiten.

In der unteren Bildschirmhälfte werden Abschaltzeiten erstellt bzw. bearbeitet. Des Weiteren stehen hier 8 Schaltflächen zur Verfügung.

Im Fenster **Abschaltkalender** stehen folgende Informationen und Einstellungsmöglichkeiten zur Verfügung.

| Fenster Abschaltkalender |                                                                                                    |                                                                                                    |  |  |
|--------------------------|----------------------------------------------------------------------------------------------------|----------------------------------------------------------------------------------------------------|--|--|
| WEA-Nummer               | Hier geben Sie die Numme<br>Zeiten abgeschaltet werder                                                                                                    | r der WEA ein, die zu festen<br>n soll.                                                                   |  |  |
| Status                   | Hier wählen Sie aus der Dropdown-Liste eine der folgenden 3 Optionen aus:                                                                                                    |                                                                                                    |  |  |
|                          | Option                                                                                                    | Auswirkung                                                                                                |  |  |
|                          | inaktiv                                                                                                    | Die konfigurierte Abschaltzeit wird nicht angewendet.                                                     |  |  |
|                          | aktiv (Lichtsensor = 1)                                                                                                    | Die konfigurierte Abschaltzeit<br>wird nur angewendet, wenn der<br>Lichtsensor "Sonne scheint"<br>meldet. |  |  |
|                          | aktiv                                                                                                    | Die konfigurierte Abschaltzeit wird in jedem Fall angewendet.                                             |  |  |
| Datum                    | Hier legen Sie den Tag fest, an dem die jeweilige WEA<br>abgeschaltet werden soll. Format: TT.MM (Beispiel: Wenn<br>die WEA am 20. April abgeschaltet werden soll, geben Sie<br>20.04 ein. |                                                                                                    |  |  |
| Stoppzeit                | Hier legen Sie Uhrzeit fest, zu der die Abschaltzeit enden soll<br>(24-Stunden-Format HH:MM). Die Uhrzeit muss stets in<br>Winterzeit eingegeben werden.                                   |                                                                                                    |  |  |
| Startzeit                | Hier legen Sie Uhrzeit fest, zu der die Abschaltzeit beginnen                                                                                                    |                                                                                                    |  |  |
| 🧷 Felder leeren          | Dient zum Löschen der im unteren Bildschirmbereich ausgewählten/eingegebenen Werte.                                                                                                    |                                                                                                    |  |  |
| 🐟 Übernehmen             | Dient zum Bestätigen der eingegebenen/ausgewählten<br>Werte.                                                                                                    |                                                                                                    |  |  |
|                          | Achtung: Wenn Sie das Fe<br>diese Schaltfläche geklickt<br>vorgenommene Eingaben/Å                                                                                                    | enster schließen, ohne zuvor auf<br>zu haben, werden ggf.<br>Änderungen verworfen.                        |  |  |
| - Entfernen              | Dient zum Löschen der in der Liste ausgewählten<br>Abschaltzeit. <b>Achtung:</b> Die Abschaltzeit wird sofort gelöscht,<br>es gibt <b>keine</b> Bestätigungsabfrage.                       |                                                                                                    |  |  |
| 🕂 Hinzufügen             | Dient zum Hinzufügen eine<br>Abschaltzeiten sind möglich                                                                                                    | r neuen Abschaltzeit. Bis zu 50<br>n.                                                                     |  |  |
| CSV Export               | Über diese Schaltfläche kör<br>eine Excel-Tabelle* exportie                                                                                                    | nnen Sie feste Abschaltzeiten in<br>eren.                                                                 |  |  |
| 🔛 CSV Import             | Über diese Schaltfläche können Sie feste Abschaltzeiten aus einer Excel-Tabelle* importieren.                                                                                              |                                                                                                    |  |  |

| Fenster Abschaltkalender |                                                      |  |  |  |
|--------------------------|------------------------------------------------------|--|--|--|
| G Auslesen               | Dient zum Auslesen der Abschaltzeiten von einem SWM. |  |  |  |
| Senden                   | Dienst zum Senden der Abschaltzeiten an ein SWM.     |  |  |  |

\*Die Excel-Tabelle (.csv) muss wie folgt erstellt werden:

| WEA Nr. | Datum | Stoppzeit | Startzeit | Abschaltzeit | Status |
|---------|-------|-----------|-----------|--------------|--------|
|         |       |           |           |              |        |

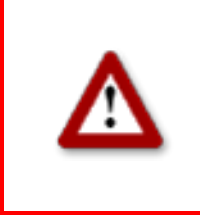

# 4 Die Kommunikationsfenster

Im Menü "Einstellungen" stehen verschiedene Fenster zur Verfügung, in denen die Daten zur Kommunikation zwischen Shadow Manager und verschiedenen Hardware-Komponenten angezeigt bzw. bearbeitet werden.

# 4.1 Fenster "SWM Verbindung"

Um dieses Fenster aufzurufen, wählen Sie Einstellungen > SWM Verbindung.

Dieses Fenster dient zum Einstellen der Verbindungsdaten für die Kommunikation mit dem SWM.

| sw | M Verbindung    |                 | ×   |
|----|-----------------|-----------------|-----|
|    | TCP/IP Verbindu | ungsdaten       | ן ר |
|    | IP Adresse:     | 192.168.002.060 |     |
|    | Port:           | 8000            |     |
| _  |                 |                 |     |
|    | 🔀 Abbre         | echen Ok        |     |

Fenster SWM Verbindung

Die grundlegende Konfiguration des Fensters **SWM Verbindung** wird im Abschnitt → Shadow Manager einrichten auf Seite 7 erläutert.

# 4.2 Fenster "IP-Adressliste"

Wenn Sie im Fenster SWM Verbindung auf Elicken, öffnet sich das Fenster IP Adressliste.

Dieses Fenster nutzen Sie, um Shadow Manager für die Kommunikation mit mehreren Schattenwurfmodulen (SWM) konfigurieren. Wenn Sie hier die Verbindungsdaten für die einzelnen SWM eingeben, müssen Sie diese später nur noch anhand des beschreibenden Namens auswählen und nicht jedes Mal die genaue IP-Adresse des jeweiligen SWM eingeben.

| IF | 9 Adres | sliste  |               |       |                  |            | × |                            |
|----|---------|---------|---------------|-------|------------------|------------|---|----------------------------|
|    | IP Adre | essen:  |               |       |                  |            |   |                            |
|    | Nr.     | IP      |               | Port  | Beschreibung     |            |   |                            |
|    | 1       | 192.1   | 68.002.002    | 8000  | SWM Windpark X   |            |   |                            |
|    | 2       | 192.1   | 68.002.003    | 8000  | SWM Windpark Y   |            |   | Liste der                  |
|    |         |         |               |       |                  |            |   | konfigurierten             |
|    |         |         |               |       |                  |            |   | Verbindungsdaten           |
|    |         |         |               |       |                  |            |   | (Anzeigebereich)           |
|    |         |         |               |       |                  |            |   | (***********************   |
|    |         |         |               |       |                  |            |   |                            |
|    |         |         |               |       |                  |            |   |                            |
|    |         |         |               |       |                  |            |   |                            |
|    |         |         |               |       |                  |            |   |                            |
|    |         |         |               |       |                  |            |   |                            |
|    |         |         |               |       |                  |            |   |                            |
|    |         |         |               |       |                  |            |   |                            |
|    |         |         |               |       |                  |            |   |                            |
|    |         |         |               |       |                  |            |   | Daten der oben             |
|    | IP Adre | esse:   | 192.168.002.0 | 003   |                  |            |   | ausgewählten               |
|    | Death   |         | 0000          |       |                  | Auswähle   | n | Verbindungsdaten           |
|    | Port:   |         | 18000         |       |                  |            |   | ( <b>T</b> ), ( <b>1</b> ) |
|    | Beschre | eibung: | SWM Windpar   | kΥ    |                  |            |   | (Eingabebereich)           |
| -  |         |         |               |       |                  |            |   |                            |
|    |         |         | 🛥 Entferr     | nen 📗 | 🕂 Hinzufügen 🗌 🥱 | Übernehmen |   | Schaltflächen              |
|    |         |         |               |       |                  |            |   |                            |

Fenster IP Adressliste

In der oberen Bildschirmhälfte werden die bereits erstellten Verbindungsdaten in Listenform angezeigt.

In der unteren Bildschirmhälfte werden Verbindungsdaten erstellt bzw. bearbeitet. Des Weiteren stehen hier 8 Schaltflächen zur Verfügung

Im Fenster **IP Adressliste** stehen folgende Informationen und Einstellungsmöglichkeiten zur Verfügung.

| Fenster IP Adressliste |                                                                             |  |  |  |
|------------------------|-----------------------------------------------------------------------------|--|--|--|
| IP Adresse             | Hier geben Sie die IP-Adresse des SWM an, mit dem kommuniziert werden soll. |  |  |  |
| Port                   | Hier geben Sie die Portnummer des SWM an, mit dem kommuniziert werden soll. |  |  |  |

| Fenster IP Adressliste |                                                                                                    |
|------------------------|----------------------------------------------------------------------------------------------------|
| Beschreibung           | Hier legen Sie für das SWM, mit dem kommuniziert werden soll, einen beschreibenden Namen fest.                                                                                                    |
| Auswählen              | Wenn Sie im Anzeigebereich (obere Bildschirmhälfte)<br>Verbindungsdaten ausgewählt haben und dann auf diese<br>Schaltfläche klicken, kommuniziert Shadow Manager von<br>nun an mit dem entsprechenden SWM. |
| - Entfernen            | Dient zum Löschen der in der Liste ausgewählten<br>Verbindungsdaten. <b>Achtung:</b> Die ausgewählten<br>Verbindungdaten werden sofort gelöscht, es gibt <b>keine</b><br>Bestätigungsabfrage.              |
| 🕂 Hinzufügen           | Dient zum Hinzufügen neuer Verbindungdaten.                                                                                                    |
| 🐟 Übernehmen           | Dient zum Bestätigen der eingegebenen/ausgewählten<br>Werte.                                                                                                    |
|                        | Achtung: Wenn Sie das Fenster schließen, ohne zuvor auf diese Schaltfläche geklickt zu haben, werden ggf. vorgenommene Eingaben/Änderungen verworfen.                                                      |

# 4.3 Fenster "Kommunikation"

Um dieses Fenster aufzurufen, wählen Sie Einstellungen > Kommunikation.

Das Fenster **Kommunikation** wird nur verwendet, wenn die überwachten Windkraftanlagen zu einem Windpark gehören und es einen Parkserver gibt.

| Ko | mmunikation      |                 |   |                 |                   | × |
|----|------------------|-----------------|---|-----------------|-------------------|---|
|    | – SWM Kommunikat | ion             | 1 | Parkserver Komm | unikation         | 1 |
|    | IP Adresse:      | 010.097.248.240 |   | IP Adresse:     | 010.097.248.220   |   |
|    | Subnet Maske:    | 255.255.255.000 |   | Subnet Maske:   | 255.255.255.000   |   |
|    | Port:            | 8000            |   | Port:           | 8001              |   |
|    | Gateway:         | 010.097.248.201 |   |                 |                   |   |
|    |                  |                 |   | Profibus Kommun | ikation           | 1 |
|    |                  |                 |   | IP Adresse:     | 000.000.000.000   |   |
|    |                  |                 |   | Software Ver.:  | -                 |   |
|    | Modul F          | Reset ausführen |   | Gateway         | / Reset ausführen |   |
|    |                  | G Auslesen      |   | 🖸 Senden        |                   |   |

Fenster Kommunikation

Im Fenster **Kommunikation** stehen folgende Einstellungsmöglichkeiten und Funktionen zur Verfügung.

| Fenster Kommunikation                                                                     |                                                                                                    |  |  |  |
|-------------------------------------------------------------------------------------------|----------------------------------------------------------------------------------------------------|--|--|--|
| IP-Adresse (SWM<br>Kommunikation, Parkserver<br>Kommunikation, Profibus<br>Kommunikation) | Hier wird je nach Kommunikationsart die IP-Adresse des<br>SWM, des Parkservers oder des Profibusgateways<br>eingegeben.                                       |  |  |  |
| Subnet Maske<br>(SWM Kommunikation,<br>Parkserver Kommunikation)                          | Hier wird je nach Kommunikationsart die Subnetzmaske des<br>SWM oder des Parkservers eingegeben.<br>Die Einstellung für die Kommunikation mit dem Parkserver. |  |  |  |
|                                                                                           | beziehen Sie vom Hersteller der WEA.                                                                                                    |  |  |  |
| Port<br>(SWM Kommunikation,                                                               | Hier wird je nach Kommunikationsart die Portnummer des SWM oder des Parkservers eingegeben.                                                                   |  |  |  |
| Parkserver Kommunikation)                                                                 | Die Einstellung für die Kommunikation mit dem Parkserver beziehen Sie vom Hersteller der WEA.                                                                 |  |  |  |
| Gateway                                                                                   | Diese Einstellung beziehen Sie vom Hersteller der WEA.                                                                                                    |  |  |  |
| Software Ver.                                                                             | Hier wird die Softwareversion des Profibus-Gateways angezeigt.                                                                                                |  |  |  |

| Fenster Kommunikation   |                                                     |  |  |  |
|-------------------------|-----------------------------------------------------|--|--|--|
| Modul Reset ausführen   | Diese Schaltfläche ist noch nicht aktiv.            |  |  |  |
| Gateway Reset ausführen | Löst Neustart des Profibus-Gateway aus.             |  |  |  |
| G Auslesen              | Dient zum Auslesen der Kommunikationsdaten vom SWM. |  |  |  |
| Senden                  | Dienst zum Senden der Kommunikationsdaten ans SWM.  |  |  |  |

# 4.4 Fenster "Lichtsensor"

Um dieses Fenster aufzurufen, wählen Sie Einstellungen > Lichtsensor.

Wenn das SWM über Ethernet mit einem oder mehreren Lichtsensoren verbunden ist, beziehen Sie vom Hersteller der WEA die IP-Adresse, die Subnetzmaske und den Port des Lichtsensors.

Der Lichtsensor kann über eine RS485-Schnittstelle oder über das Netzwerk abgefragt werden.

In diesem Fenster können die Daten für die Verbindung zu einem Lichtsensor konfiguriert, sowie ein- oder ausgelesen werden. Es lassen sich bis zu 20 Lichtsensoren konfigurieren.

| Sensor Nr                                         | IP Adresse                                          | Subpet Mask | e .                                     | Port                                    | Hysterese  |          |                                                     |
|---------------------------------------------------|-----------------------------------------------------|-------------|-----------------------------------------|-----------------------------------------|------------|----------|-----------------------------------------------------|
| 0                                                 | 010 097 248 241                                     | 255 255 255 | 5.000                                   | 9000                                    | 60 s       |          | Lists des LO                                        |
| 1                                                 | 010.097.248.242                                     | 255,255,255 | 5.000                                   | 9000                                    | 60 s       |          | Liste der LS                                        |
| 2                                                 |                                                     | 20012001200 | ,,,,,,,,,,,,,,,,,,,,,,,,,,,,,,,,,,,,,,, | ,,,,,,,,,,,,,,,,,,,,,,,,,,,,,,,,,,,,,,, | 0000       |          | (Anzeigebereich                                     |
| 3                                                 |                                                     |             |                                         |                                         |            |          |                                                     |
| 4                                                 |                                                     |             |                                         |                                         |            |          |                                                     |
| 5                                                 |                                                     |             |                                         |                                         |            |          |                                                     |
| 6                                                 |                                                     |             |                                         |                                         |            |          |                                                     |
| 7                                                 |                                                     |             |                                         |                                         |            |          |                                                     |
| 8                                                 |                                                     |             |                                         |                                         |            |          |                                                     |
| 9                                                 |                                                     |             |                                         |                                         |            |          |                                                     |
| 10                                                |                                                     |             |                                         |                                         |            | <b>_</b> |                                                     |
| IP Adresse:<br>Subnet Mask<br>Port:<br>Hysterese: | 010.097.248.241<br>e: 255.255.255.000<br>9000<br>60 | s           |                                         | Anzahl S<br>Setzen                      | ensoren: 2 | hen      | Daten des oben<br>ausgewählten L<br>(Eingabebereich |

Fenster Lichtsensor

In der oberen Bildschirmhälfte werden die bereits konfigurierten Lichtsensoren in Listenform angezeigt.

In der unteren Bildschirmhälfte werden Lichtsensoren erstellt bzw. bearbeitet. Des Weiteren stehen hier 4 Schaltflächen zur Verfügung

Im Fenster Lichtsensor stehen folgende Einstellungsmöglichkeiten und Funktionen zur Verfügung.

| Fenster Lichtsensor |                                                                                                    |
|---------------------|----------------------------------------------------------------------------------------------------|
| IP Adresse          | Hier wird die IP-Adresse des Lichtsensors eingegeben.                                                                                                    |
|                     | Bei Abfrage über RS485-Schnittstelle geben Sie hier 000.000.000.000 ein.                                                                                                    |
|                     | Bei Abfrage über das Netzwerk beziehen Sie die IP-Adresse vom Hersteller der WEA.                                                                                                    |
| Subnet Maske        | Wenn Sie oben unter <b>IP Adresse</b> den Wert<br>000.000.000.000 eingegeben haben (Abfrage über RS485-<br>Schnittstelle), wird dieses Feld ignoriert.                                                                                                    |
|                     | Bei Abfrage über das Netzwerk beziehen Sie die<br>Subnetzmaske vom Hersteller der WEA.                                                                                                    |
| Port                | Wenn Sie oben unter <b>IP Adresse</b> den Wert<br>000.000.000.000 eingegeben haben (Abfrage über RS485-<br>Schnittstelle), wird dieses Feld ignoriert.                                                                                                    |
|                     | Bei Abfrage über das Netzwerk beziehen Sie die Portnummer vom Hersteller der WEA.                                                                                                    |
| Hysterese           | Mit der Hysterese wird eine Zeitspanne definiert, nach deren<br>Ablauf ein Zustandswechsel zwischen "Schattenwurf" und<br>"kein Schattenwurf" oder umgekehrt berücksichtigt wird. Die<br>Voreinstellung für die Hysterese ist 60 Sekunden. Damit bei<br>wechselhaften Wetter die WEA nicht zu oft ein- und<br>ausgeschaltet werden, sollte diese Hysterese nicht zu klein<br>gewählt werden. |
|                     | Eingabebereich: 0 bis 999 s                                                                                                    |
| 🐟 Setzen            | Einstellungen übernehmen und Sensor hinzufügen.                                                                                                    |
| 😑 Löschen           | Einen Sensor löschen.                                                                                                    |
| G Auslesen          | Lichtsensordaten vom SWM auslesen.                                                                                                    |
| 🖪 Sandan            | Die Daten aller Sensoren ans SWM senden.                                                                                                    |
|                     | Bevor das Senden der Daten an das SWM beginnt, wird das<br>SWM-Passwort abgefragt. Wenn im SWM kein Passwort<br>festgelegt wurde, geben Sie das Standardpasswort 0000 ein.                                                                                                    |

# 5 Konfigurationsbeispiele aus der Praxis

In diesem Kapitel können Sie sich anhand der Beschreibung verschiedener Situationen aus der Praxis noch besser mit den Möglichkeiten in Shadow Manager vertraut machen. Es werden jeweils nur die fallspezifischen Bearbeitungsvorgänge in den Konfigurationsfenstern beschrieben.

Informationen zu den grundlegenden Arbeitsschritten, die bei jeder Konfigurationssitzung mit Shadow Manager notwendig sind, finden Sie in den Abschnitten  $\rightarrow$  2.2 Vorbereitung der Kommunikation mit dem SWM auf Seite 7 und  $\rightarrow$  2.5 Konfigurationsablauf in der Übersicht auf Seite 12.

# 5.1 Neue WEA mit neuem IO einrichten

Ein bestehendes Projekt (Musterprojekt) wird um eine WEA erweitert, in dessen Bereich auch ein noch nicht definierter IO liegt. An diesem IO gibt es eine Terrasse, die vor übermäßigem Schattenwurf durch die neue WEA zu schützen ist.

Im Folgenden wird beschrieben, welche Schritte notwendig sind:

# Bereiten Sie die Sitzung vor

- 1. Shadow Manager starten.
- 2. Auf Ricken oder **Datei** > **Projekt öffnen** wählen und das Musterprojekt (.swk) auswählen.
- 3. Unter **Einstellungen** > **SWM Verbindung** die IP-Adresse des SWM eingeben.
- 4. Auf klicken oder **Datei** > **Konfiguration auslesen** wählen. Auf diese Weise stellen Sie sich, dass Änderungen, die direkt im SWM vorgenommen wurden, nicht verloren gehen.

# Konfigurieren Sie die neue WEA

- 5. Auf 🛃 klicken oder Ansicht > Windenergieanlagen wählen.
- 6. Im Fenster **Windenergieanlagen** die Parameter der neuen WEA eingeben. Einzelheiten zur Konfiguration des Fenster, → siehe Seite 21.
- 7. Auf Hinzufügen klicken, damit die neue WEA oben in der Liste der WEA angezeigt wird.
- 8. Fenster Windenergieanlagen schließen.

# Konfigurieren Sie den neuen IO

- 9. Auf 🔛 klicken oder **Ansicht > Immissionsorte** wählen.
- 10. Im Fenster **Immissionsorte** die Parameter des neuen IO eingeben. Einzelheiten zur Konfiguration des Fensters isiehe Seite 17.
- 11. Auf Hinzufügen klicken, damit der neue IO oben in der Liste der IO angezeigt wird.
- 12. In der Liste oben im Fenster **Immissionsorte** den IO auswählen, an dem eine Terrasse zu schützen ist, und auf wände und Flächen bearbeiten klicken.
- 13. Im Fenster **Wände und Flächen bearbeiten** die Koordinaten der Terrasse eingeben. Die Eingabe erfolgt im unteren Bereich des Fensters in den Feldern einer noch nicht belegten Fläche. Eine Fläche wird durch die Definition von 4 Punkten festgelegt, für die

jeweils 2 Koordinaten (x und y) einzugeben sind.

- 14. Fläche aktivieren wenn der Status der soeben definierten Fläche "Inaktiv" ist, müssen Sie diesen auf "Aktiv" setzen.
- 15. Eingabe überprüfen vergewissern Sie sich, dass für die soeben definierte Fläche das Kästchen **Anzeigen** markiert ist. Oben rechts im Fenster wird die Fläche durch ein rotes Quadrat dargestellt. Prüfen Sie visuell, ob die neue Fläche korrekt definiert wurde.

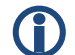

### Wichtige Hinweise zur Definition von Wänden und Flächen

- Flächenpunkte müssen unbedingt im **Uhrzeigersinn** eingegeben werden, auf keinen Fall über Kreuz.
- Wenn die Angabe zu einer Wand oder Fläche in Metern (Feld rechts von den Koordinatenfeldern) nicht grün, sondern rot hinterlegt ist, dann sind die eingegebenen Werte nicht plausibel oder die maximal zulässige Länge einer Wand bzw. einer Flächenseite ist überschritten worden. Prüfen Sie, ob Ihnen bei der Eingabe der Koordinaten ein Fehler unterlaufen ist.
- Die Koordinaten aller WEA und IO müssen nach demselben metrischen Koordinatensystem festgelegt werden.
- 16. Im Fenster Wände und Flächen bearbeiten auf ✓ Eingabe übernehmen klicken und dann das Fenster schließen.

17. Im Fenster Immissionsorte auf \_\_\_\_\_\_ klicken und das Fenster schließen.

# Senden Sie die Daten ans SWM

18. Zum Senden der geänderten Konfiguration an das SWM auf 🗟 klicken oder wählen.

Weitere Informationen finden Sie unter → 3.2 Fenster "Immissionsorte" (IO) auf Seite 17.

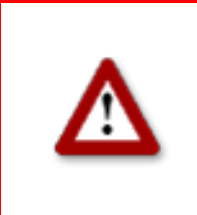

# 5.2 Überprüfung der definierten IO und WEA auf ihre korrekte Position

Bei einem bestehenden Projekt soll an anhand einer Landkarte im Bitmap-Format visuell überprüft werden, ob die Standorte der IO und WEA korrekt definiert werden.

Im Folgenden wird beschrieben, welche Schritte notwendig sind:

#### Bereiten Sie die Sitzung vor

- 1. Shadow Manager starten.
- 2. Auf Ricken oder **Datei** > **Projekt öffnen** wählen und das Musterprojekt (.swk) auswählen.
- 3. Unter Einstellungen > SWM Verbindung die IP-Adresse des SWM eingeben.
- 4. Auf klicken oder **Datei** > **Konfiguration auslesen** wählen. Auf diese Weise stellen Sie sich, dass Änderungen, die direkt im SWM vorgenommen wurden, nicht verloren gehen.

#### Laden Sie die Landkarte im Bitmap-Format

- 5. Auf klicken oder **Ansicht > Übersichtskarte** wählen.
- 6. Auf Karte als Bitmap laden und die Karte auswählen. Die Karte wird nun angezeigt.

#### ODER

7. Befindet sich die Karte in der Zwischenablage, dann klicken Sie einfach auf **Karte aus Zwischenablage**. Die Karte wird nun angezeigt.

### Setzen Sie zwei Referenzpunkte

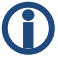

Wichtige Hinweise zum Setzen von Referenzpunkten

- Nach dem Laden einer Hintergrundkarte müssen in der Karte zwei Referenzpunkte gesetzt werden, damit die WEA und IO an der richtigen Position angezeigt werden. Um die Genauigkeit zu optimieren, sollten die beiden Referenzpunkte möglichst WEIT AUSEINANDER liegen.
- Die Referenzpunkte müssen im Gauß-Krüger-Format definiert werden.
- Die Koordinaten aller WEA und IO müssen nach demselben metrischen Koordinatensystem festgelegt werden.
- 8. Zum Setzen des ersten Referenzpunktes auf Referenzpunkt 1 setzen klicken.
- 9. Die Schaltfläche beginnt nun zu blinken. Mit dem Mauszeiger den gewünschten Punkt in der Karte anfahren und klicken.
- 10. Es öffnet sich nun ein Fenster, in dem die Gauß-Krüger Koordinaten des Referenzpunktes eingegeben werden müssen.

11. Nach Eingabe der Koordinaten auf Setzen klicken.

Die eingegebenen Koordinaten werden übernommen und die Beschriftung der Schaltfläche **Referenzpunkt 1 setzen** wechselt von rot in grün.

12. Mit dem zweiten Referenzpunkt ist identisch zu verfahren.

Überprüfen Sie visuell, ob die WEA und IO korrekt definiert wurden.

Nach dem Setzen des zweiten Referenzpunktes erscheinen die WEA und Immissionsorte auf der Karte.

Liegen die Symbole einheitlich neben den eigentlichen Standorten der WEA und Immissionsorte, sollten Sie die Referenzpunkte überprüfen. Liegen nur einzelne Symbole neben den eigentlichen Standorten, so sollten Sie die Koordinaten der betroffenen WEA oder des betroffenen Immissionsortes überprüfen.

Weitere Informationen finden Sie unter → 3.5 Fenster "Übersichtskarte" auf Seite 28.

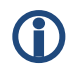

Das Laden einer Hintergrundkarte und das Setzen von Referenzpunkten funktioniert nur, wenn im Koordinatensystem Gauß-Krüger gearbeitet wird.

# 5.3 Veränderte Belastungszeiten an den IO konfigurieren

Die Behörden haben die zulässigen Belastungszeiten für einen IO geändert. Außerdem wird dieser IO, der bislang als Wohnhaus diente, in Zukunft gewerblich genutzt werden. Die Konfiguration des Projekts muss in Shadow Manager entsprechend angepasst werden.

Im Folgenden wird beschrieben, welche Schritte notwendig sind:

### Bereiten Sie die Sitzung vor

- 1. Shadow Manager starten.
- 2. Auf Projekt öffnen wählen und das Musterprojekt (.swk) auswählen.
- 3. Unter **Einstellungen > SWM Verbindung** die IP-Adresse des SWM eingeben.
- 4. Auf klicken oder **Datei** > **Konfiguration** auslesen wählen. Auf diese Weise stellen Sie sich, dass Änderungen, die direkt im SWM vorgenommen wurden, nicht verloren gehen.

# Ändern Sie die maximal zulässigen Belastungszeiten

- 5. Auf 🔛 klicken oder **Ansicht > Immissionsorte** wählen.
- 6. Im Fenster **Immissionsorte** oben in der Liste der IO den IO auswählen, dessen Belastungszeiten sich geändert haben. Daraufhin werden in der unteren Bildschirmhälfte die Daten des entsprechenden IO angezeigt.
- 7. Unter Maximal zulässige Belastung pro Tag den neuen Wert in Minuten eingeben.
- 8. Unter Maximal zulässige Belastung pro Jahr den neuen Wert in Minuten eingeben.
- 9. Unter Gebäudetyp die Option Gewerbeobjekt wählen.
- 10. Unter Wochentagauswahl die Option Mo-Fr wählen.
- 11. Im Fenster Immissionsorte auf \_\_\_\_\_\_ klicken und das Fenster schließen.

### Senden Sie die Daten ans SWM

12. Zum Senden der geänderten Konfiguration an das SWM auf 🗟 klicken oder wählen.

Weitere Informationen finden Sie unter → 3.2 Fenster "Immissionsorte" (IO) auf Seite 17.

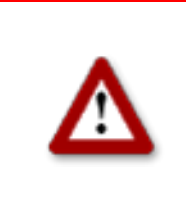

# 5.4 Neue Auflagen zum Fledermausschutz

Im Bereich eines Windparks erlassen die Behörden folgende neue Bestimmungen zum Fledermausschutz:

In der Zeit vom 1. April bis zum 31. Oktober müssen WEA 01 und WEA 02 des Windparks von Sonnenuntergang bis Sonnenaufgang abgeschaltet sein, wenn in dieser Zeit eine Windgeschwindigkeit von weniger als 6,00 m/s und eine Temperatur von mehr als 15 °Celsius herrscht.

Im Folgenden wird beschrieben, welche Schritte notwendig sind.

#### Konfiguration im Fenster Schaltbedingungen, Bedingungsblöcke

Um die Auflagen zum Fledermausschutz zu erfüllen, müssen Sie zunächst im Fenster **Schaltbedingungen**, Register **Bedingungsblöcke**, die folgenden 6 Bedingungsblöcke konfigurieren:

#### **Bedingungsblock 1**

| Bezeichnung: | Datumsbereich |          | 001  |       |
|--------------|---------------|----------|------|-------|
| Bedingung 1: | Modul intern  | Datum    | <=   | 31.10 |
| Bedingung 2: | Modul intern  | Datum    | >= 💌 | 01.04 |
| Bedingung 3: | leer 💌        | <b>_</b> |      |       |

Auswahl des Zeitraums von 1. April bis zum 31. Oktober.

#### **Bedingungsblock 2**

| Bezeichnung: | Zeit         |                 |     | 00 | 02 |   |     |
|--------------|--------------|-----------------|-----|----|----|---|-----|
| Bedingung 1: | Modul intern | Sonnenuntergang | ] [ | +  | •  | 0 | min |
| Bedingung 2: | Modul intern | Sonnenaufgang   |     | +  | •  | 0 | min |
|              |              | -               | 7 I | _  |    |   |     |

Auswahl des Zeitraums zwischen Sonnenuntergang und Sonnenaufgang.

#### **Bedingungsblock 3**

| Bezeichnung: | WG WEA 01               |                         | 0 | 03 |      |     |
|--------------|-------------------------|-------------------------|---|----|------|-----|
| Bedingung 1: | Messwert über LAN 🔽 1.0 | 2 - Windgeschwindigkeit | < | •  | 6,00 | m/s |
| Bedingung 2: | leer 💌                  | •                       |   | •  |      |     |

Auswahl einer Windgeschwindigkeit von weniger als 6,00 m/s für WEA 01.

#### **Bedingungsblock 4**

| Bezeichnung: | WG WEA 02         |                            |   | 004          |
|--------------|-------------------|----------------------------|---|--------------|
| Bedingung 1: | Messwert über LAN | 2.02 - Windgeschwindigkeit | • | < 💌 6,00 m/s |
| Podipaupa 2  | h                 |                            |   |              |

Auswahl einer Windgeschwindigkeit von weniger als 6,00 m/s für WEA 02.

#### **Bedingungsblock 5**

| Bezeichnung: | Temp WEA 01                                | 005     |
|--------------|--------------------------------------------|---------|
| Bedingung 1: | Messwert über LAN 💽 1.06 - Außentemperatur | >= • 15 |
| Bedingung 2: | leer 🔽                                     |         |
|              |                                            |         |

Auswahl einer Außentemperatur von mehr als 15 °C für WEA 01.

#### **Bedingungsblock 6**

| Bedingung 1: Messwert über LAN 💌 2.06 - Außentemperatur | Bezeichnung: | Temp WEA 02       |                        | 006  |    |
|---------------------------------------------------------|--------------|-------------------|------------------------|------|----|
|                                                         | Bedingung 1: | Messwert über LAN | 2.06 - Außentemperatur | >= 💌 | 15 |
| Bedingung 2: leer                                       | Bedingung 2: | leer              | <b>•</b>               | •    |    |

Auswahl einer Außentemperatur von mehr als 15 °C für WEA 02.

Alle weiteren Einstellungen werden im Register **Blockverknüpfungen** vorgenommen, siehe folgende Seite.

# Konfiguration im Fenster Schaltbedingungen, Register Blockverknüpfungen

Im Fenster **Schaltbedingungen**, Register **Blockverknüpfungen** müssen Sie die soeben festgelegten Bedingungen zu einem Block für WEA 01 und einem Block für WEA 02 verknüpfen.

#### Blockverknüpfung 1

|                                                                              |                                                                                                    |                   |         |                |                          | _                                |                              |               |                                                                                                    |   |      |      |      |      | -       | - |
|------------------------------------------------------------------------------|----------------------------------------------------------------------------------------------------|-------------------|---------|----------------|--------------------------|----------------------------------|------------------------------|---------------|----------------------------------------------------------------------------------------------------|---|------|------|------|------|---------|---|
| edingu                                                                       | ungsblöcke                                                                                                    | Block             | verknü  | ipfu           | ngei                     | nL                               |                              |               |                                                                                                    |   | <br> | <br> | <br> | <br> | <br>    |   |
| Blockv                                                                       | /erknüpfung                                                                                                    | en:               |         |                |                          |                                  |                              |               |                                                                                                    |   |      |      |      |      |         |   |
| Nr.                                                                          | Bezeichnu                                                                                                    | ing               | Verkn   | üpfı           | ung                      |                                  |                              |               |                                                                                                    |   |      |      |      |      |         |   |
| 1                                                                            | Bat WEA                                                                                                    | 1                 | 00180   | 0020           | 3.003                    | 38.0                             | 05>                          | 03.0          | 01:1                                                                                                    |   |      |      |      |      |         |   |
| 2                                                                            | Bat WEA                                                                                                    | 2                 | 00184   | JUZ1           | \$004                    | 480                              | 106>                         | 03.0          | 02:1                                                                                                    | _ |      |      |      |      |         |   |
|                                                                              |                                                                                                    |                   |         |                |                          |                                  |                              |               |                                                                                                    |   |      |      |      |      |         |   |
|                                                                              |                                                                                                    |                   |         |                |                          |                                  |                              |               |                                                                                                    | _ |      |      |      |      |         |   |
|                                                                              |                                                                                                    |                   |         |                |                          |                                  |                              |               |                                                                                                    | - |      |      |      |      |         |   |
|                                                                              |                                                                                                    |                   |         |                |                          |                                  |                              |               |                                                                                                    |   |      |      |      |      |         |   |
|                                                                              |                                                                                                    |                   |         |                |                          |                                  |                              |               |                                                                                                    | _ |      |      |      |      |         |   |
|                                                                              |                                                                                                    |                   |         |                |                          |                                  |                              |               |                                                                                                    |   |      |      |      |      |         |   |
| Bezeir                                                                       | bouna:                                                                                                    | Bat V             | WEA 1   | _              |                          | _                                |                              |               |                                                                                                    |   | <br> | <br> | <br> | <br> |         |   |
|                                                                              |                                                                                                    | le ac             |         |                |                          |                                  |                              |               |                                                                                                    |   |      |      |      |      |         |   |
|                                                                              |                                                                                                    |                   |         |                |                          |                                  |                              |               |                                                                                                    |   |      |      |      |      |         |   |
| Verkni                                                                       | üpfung 1:                                                                                                    |                   |         |                | 001                      | D                                | )atu                         | msbe          | ereich                                                                                                    | 1 |      | <br> |      | <br> | <br>    |   |
| Verkni<br>Verkni                                                             | üpfung 1:<br>üpfung 2:                                                                                                    | UND               | •       | <br>  [-       | 001<br>002               | 1 - D<br>2 - Z                   | )atu<br>Leit                 | msbe          | ereich                                                                                                    | 1 |      | <br> |      |      | <br>    |   |
| Verkní<br>Verkní<br>Verkní                                                   | üpfung 1:<br>üpfung 2:<br>üpfung 3:                                                                                                    | UND<br>UND        |         | <br>  [<br>  [ | 001<br>002<br>003        | l - D<br>2 - Z<br>3 - V          | )atu<br>(eit<br>WG V         | msbe<br>VEA I | ereich<br>01                                                                                                    | 1 | <br> | <br> |      |      |         |   |
| Verkni<br>Verkni<br>Verkni<br>Verkni                                         | üpfung 1:<br>üpfung 2:<br>üpfung 3:<br>üpfung 4:                                                                                                    | UND<br>UND<br>UND |         |                | 001<br>002<br>003<br>005 | l - D<br>2 - Z<br>3 - V<br>5 - T | )atu<br>(eit<br>WG V         | wsbe<br>WEA   | ereich<br>01<br>A 01                                                                                                    | 1 |      |      |      |      |         |   |
| Verkni<br>Verkni<br>Verkni<br>Verkni<br>Verkni                               | üpfung 1:<br>üpfung 2:<br>üpfung 3:<br>üpfung 4:<br>üpfung 5:                                                                                                    |                   |         |                | 001<br>002<br>003<br>005 | 1 - D<br>2 - Z<br>3 - V<br>5 - T | Datu<br>Ceit<br>WG V         | WEA           | ereich<br>01<br>A 01                                                                                                    | 1 |      |      |      |      | <br>    |   |
| Verkni<br>Verkni<br>Verkni<br>Verkni<br>Verkni                               | üpfung 1:<br>üpfung 2:<br>üpfung 3:<br>üpfung 4:<br>üpfung 5:<br>üpfung 6:                                                                                                    |                   |         |                | 001<br>002<br>003<br>005 | 1 - D<br>2 - Z<br>3 - V<br>5 - T | Datu<br>Zeit<br>WG V<br>Temp | wEA I         | o1<br>A 01                                                                                                    | 1 |      |      |      |      |         |   |
| Verkni<br>Verkni<br>Verkni<br>Verkni<br>Verkni<br>Verkni                     | üpfung 1:<br>üpfung 2:<br>üpfung 3:<br>üpfung 4:<br>üpfung 5:<br>üpfung 6:<br>üpfung 7:                                                                                                    |                   |         |                | 001                      | l - D<br>2 - Z<br>3 - V<br>5 - T | )atu<br>(eit<br>WG V         | WEA I         | o1<br>A 01                                                                                                    | 1 |      |      |      |      |         |   |
| Verkni<br>Verkni<br>Verkni<br>Verkni<br>Verkni<br>Verkni                     | üpfung 1:<br>üpfung 2:<br>üpfung 3:<br>üpfung 4:<br>üpfung 5:<br>üpfung 6:<br>üpfung 7:<br>üpfung 8:                                                                                           |                   |         |                | 001                      | 1 - D<br>2 - Z<br>3 - V<br>5 - T | )atu<br>(eit<br>WG V         | WEA I         | o1<br>A 01                                                                                                    | 1 |      |      |      |      |         |   |
| Verkni<br>Verkni<br>Verkni<br>Verkni<br>Verkni<br>Verkni<br>Verkni           | üpfung 1:<br>üpfung 2:<br>üpfung 3:<br>üpfung 4:<br>üpfung 5:<br>üpfung 6:<br>üpfung 7:<br>üpfung 8:<br>üpfung 9:                                                                              |                   |         |                | 001 002 003 005          | l - D<br>2 - Z<br>3 - V<br>5 - T | Datu<br>Ceit<br>WG V         | wsbe          | ereich<br>01<br>A 01                                                                                                    |   |      |      |      |      |         |   |
| Verkni<br>Verkni<br>Verkni<br>Verkni<br>Verkni<br>Verkni<br>Verkni<br>Verkni | üpfung 1:           üpfung 2:           üpfung 3:           üpfung 4:           üpfung 5:           üpfung 5:           üpfung 7:           üpfung 8:           üpfung 9:           üpfung 10: |                   |         |                | 001 002 003 005          | 1 - D<br>2 - Z<br>3 - V<br>5 - T | Datu<br>Zeit<br>WG V         | wsbe          | on<br>01<br>A 01                                                                                                    | 1 |      |      |      |      |         |   |
| Verkni<br>Verkni<br>Verkni<br>Verkni<br>Verkni<br>Verkni<br>Verkni<br>Ausoa  | üpfung 1:<br>üpfung 2:<br>üpfung 3:<br>üpfung 3:<br>üpfung 5:<br>üpfung 6:<br>üpfung 6:<br>üpfung 7:<br>üpfung 9:<br>üpfung 9:<br>üpfung 10:<br>ang 1:                                         |                   | - Rat 1 |                | 001                      | 1 - D<br>2 - Z<br>3 - V<br>5 - T | Datu<br>Zeit<br>WG V         | wea )         | on on one of the second second s |   |      |      |      |      | <br>FIN |   |
| Verkni<br>Verkni<br>Verkni<br>Verkni<br>Verkni<br>Verkni<br>Verkni<br>Ausga  | üpfung 1:<br>üpfung 2:<br>üpfung 3:<br>üpfung 3:<br>üpfung 4:<br>üpfung 5:<br>üpfung 6:<br>üpfung 8:<br>üpfung 8:<br>üpfung 9:<br>üpfung 10:<br>ang 1:                                         |                   | - Bat 1 |                | 001 002 003 005          | 1 - D<br>2 - Z<br>3 - V<br>5 - T | Datu<br>Ceit<br>WG V         | web           | 01<br>A 01                                                                                                    |   |      |      |      |      | EIN     |   |

Mit dieser Blockverknüpfung für WEA 1 legen Sie fest, dass WEA 1 abzuschalten ist, wenn Bedingung 1 (Datumsbereich 1. 4. bis 31. 10.), Bedingung 2 (Zeitraum zwischen Sonnenuntergang und Sonnenaufgang), Bedingung 3 (Windgeschwindigkeit WEA 01) und Bedingung 5 (Temperatur WEA 01) erfüllt.

In der Blockverknüpfung 2 (keine Abbildung) verknüpfen Sie für WEA 02 entsprechend die Bedingungen 1, 2, 4 und 6.

Wenn Sie alle nötigen Bedingungsblöcke und Blockverknüpfungen konfiguriert haben, klicken Sie zum Senden der geänderten Konfiguration an das SWM auf soder wählen **Datei** > **Konfiguration Senden**.

Weitere Informationen finden Sie unter  $\rightarrow$  3.7 Fenster "Schaltbedingungen" auf Seite 31.

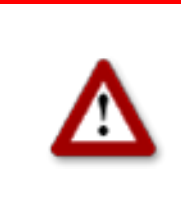

# 5.5 Bearbeitung der Kombination aus IO und WEA

Im Bereich eines bestehenden Projekts hat bislang WEA 2 am IP 4 Schattenwurf verursacht. Mittlerweile ist zwischen IO 4 und WEA 2 ein hohes Gebäude errichtet worden, weshalb WEA 2 am IO 4 ab sofort keinen Schattenwurf mehr verursachen kann.

Des Weiteren haben Sie erfahren, dass IO 2, ein Wohnhaus, auf unbestimmte Zeit nicht bewohnt sein wird.

Um diese Veränderungen bei der automatischen Abschaltung zu berücksichtigen, müssen Sie die Kombination aus WEA 2 und IO 4 sowie sämtliche Kombinationen mit IO 2 in Shadow Manager deaktivieren.

Im Folgenden wird beschrieben, welche Schritte notwendig sind:

# Bereiten Sie die Sitzung vor:

- 1. Shadow Manager starten.
- 2. Auf Ricken oder Datei > Projekt öffnen wählen und das Musterprojekt (.swk) auswählen.
- 3. Unter **Einstellungen > SWM Verbindung** die IP-Adresse des SWM eingeben.
- 4. Auf klicken oder **Datei** > **Konfiguration** auslesen wählen. Auf diese Weise stellen Sie sich, dass Änderungen, die direkt im SWM vorgenommen wurden, nicht verloren gehen.

# Deaktivieren Sie die Kombination aus WEA 2 und IO 4:

- 1. Auf klicken oder **Ansicht > Kombinationen** wählen.
- 2. Im Fenster Kombinationen in das in folgender Abbildung rot markierte Feld klicken:

| 6 | <b>r</b> Kombi | nationen                  |                   |                           |                   |                 |
|---|----------------|---------------------------|-------------------|---------------------------|-------------------|-----------------|
|   | <b>↓</b><br>↓↓ | WEA                       | 1                 | WEA                       | 2                 |                 |
|   | IO 1           | Status:<br>Grenzleistung: | Aktiv<br>99999 KW | Status:<br>Grenzleistung: | Aktiv<br>99999 KW | Statu:<br>Grenz |
|   | IO 2           | Status:<br>Grenzleistung: | Aktiv<br>99999 KW | Status:<br>Grenzleistung: | Aktiv<br>99999 KW | Statu:<br>Grenz |
|   | IO 3           | Status:<br>Grenzleistung: | Aktiv<br>99999 KW | Status:<br>Grenzleistung: | Aktiv<br>99999 KW | Statu:<br>Grenz |
|   | IO 4           | Status:<br>Grenzleistung: | Aktiv<br>99999 KW | Status:<br>Grenzleistung: | Aktiv<br>99999 KW | itatu:<br>Grenz |
|   | 10 5           | Status:<br>Grenzleistung: | Aktiv<br>99999 KW | Status:<br>Grenzleistung: | Aktiv<br>99999 KW | Statu:<br>Grenz |
|   | 10 6           | Status:<br>Grenzleistung: | Aktiv<br>99999 KW | Status:<br>Grenzleistung: | Aktiv<br>99999 KW | Statu:<br>Grenz |
|   |                | Status                    | Aktiv             | Status                    | Aktiv             | Status          |

3. Jetzt öffnet sich das Fenster **Kombination bearbeiten**. In diesem Fenster das Häkchen bei **Aktiv** entfernen und auf **Setzen** klicken. Daraufhin schließt sich das Fenster und die Kombination aus IO4 und WEA 2 ist nicht mehr grün, sondern rosa hinterlegt. Daran erkennen Sie, dass die Kombination erfolgreich deaktiviert wurde.

Deaktivieren Sie alle Kombinationen mit IO 2:

- 1. Auf 💷 klicken oder **Ansicht > Kombinationen** wählen.
- 2. Im Fenster Kombinationen am linken Bildschirmrand auf IO 2 klicken.
- 3. Jetzt öffnet sich das Fenster **Kombination für alle IO 2**. In diesem Fenster die Häkchen links und rechts von **Aktiv** entfernen und auf **Setzen** klicken.

Daraufhin schließt sich das Fenster und in der Zeile der Kombinationen mit IO 2 wird bei **Grenzleistung** nicht mehr **99999 KW**, sondern **0 KW** angezeigt. Daran erkennen Sie, dass die Kombination erfolgreich deaktiviert wurde.

# Senden Sie die Daten ans SWM:

4. Zum Senden der geänderten Konfiguration an das SWM auf 🗟 klicken oder wählen Datei > Konfiguration Senden wählen.

Weitere Informationen zu Kombinationen finden Sie unter  $\rightarrow$  3.4 Fenster "Kombinationen" auf Seite 25.

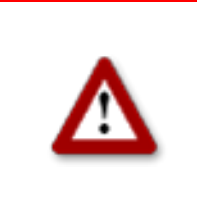

# 6 Fehlerbehebung

Für den Fall, dass Sie bei der Verwendung von Shadow Manager auf Probleme stoßen, möchten wir Sie bitten, die Hinweise in diesem Kapitel zu lesen. Möglicherweise finden Sie hier ganz schnell die Ursache für den Fehler sowie die nötige Abhilfemaßnahme.

Sollten die hier aufgeführten Informationen Ihnen nicht weiterhelfen, erreichen Sie uns unter der Rufnummer 0 46 39 - 78 33 0.

| Mögliche Ursache und Abhilfemaßnahme                                                                                                    |
|----------------------------------------------------------------------------------------------------|
| Das bei einer direkten Verbindung verwendete Kabel ist nicht geeignet. Prüfen Sie, ob das für den Anschluss des PC an das SWM verwendete Kabel folgende Anforderungen erfüllt:                                                                                                    |
| Es wird ein gekreuztes Ethernet-Kabel (Crossover)<br>verwendet.<br>Das Kabel ist in gutem Zustand (darf nicht geknickt oder<br>porös sein).<br>Das Kabel sitzt fest im Anschluss (kein Wackelkontakt).<br>Es werden falsche IP-Adressen verwendet:<br>Wenn das Auslesen über eine direkte Netzwerkkabel-<br>Verbindung erfolgt, müssen die ersten drei Zahlengruppen<br>der IP-Adressen von PC und SWM übereinstimmen.<br>Die vierte Zahlengruppe der IP-Adressen darf nicht identisch<br>sein.<br><b>Hinweis</b> : Falls Sie nicht sicher sind, ob die auf der<br>Innenseite der Schranktür des SWM angegebenen IP-<br>Informationen noch aktuell sind, können Sie diese auch<br>direkt am SWM überprüfen. Rufen Sie dazu über das Display<br>des SWM das Menü 2.8.2 auf. |
|                                                                                                    |
| Prüfen Sie das Kabel.                                                                                                    |
| Eventuell kann das SWM andere Netzwerkteilnehmer (z.B.<br>Lichtsensor, WEA oder Parkserver) nicht erreichen und die<br>Anfrage vom Shadow Manager nicht zeitgerecht abarbeiten.<br>Es kann auch eine grundsätzliche Störung des Netzwerkes<br>oder des Netzwerkzugangs vorliegen. In diesem Falle ist<br>eine Netzwerkanalyse notwendig, um die Ursache<br>herauszufinden.                                                                                                    |
|                                                                                                    |

| Fehler/Fehlermeldung                                                                                                    | Mögliche Ursache und Abhilfemaßnahme                                                                                                    |
|----------------------------------------------------------------------------------------------------|----------------------------------------------------------------------------------------------------|
| Konfiguration senden<br>Die Schaltfläche Konfiguration<br>Senden ist nicht verfügbar (grau<br>abgeblendet).                                                                                                    | <ul> <li>Sie haben keine gültige Lizenz hinzugefügt.</li> <li>Um mit Shadow Manager ein SWM konfigurieren zu können, müssen Sie bei uns eine Lizenzdatei erwerben. Wenn Sie mehrere SWM konfigurieren möchten, benötigen Sie für jedes SWM (bzw. für jedes Projekt in Shadow Manager) eine separate Lizenz.</li> <li>Fügen Sie unter Hilfe &gt; Lizenzen eine gültige Lizenz hinzu, die wir Ihnen per E-Mail zugesendet haben.</li> <li>Weitere Informationen finden Sie unter → 2.2 Vorbereitung der Kommunikation mit dem SWM auf Seite 7.</li> </ul>                   |
| Wände und Flächen bearbeiten<br>Wenn ich im Fenster Wände und<br>Flächen bearbeiten die<br>Koordinaten für die Länge einer<br>Wand oder Flächenseite eingebe,<br>ist das Feld, in dem diese in<br>Meter angezeigt wird, rot<br>hinterlegt. | Wenn die Angabe einer Wand oder eine Fläche in Metern<br>(Feld rechts von den Koordinatenfeldern) nicht grün, sondern<br>rot hinterlegt ist, dann ist die maximal zulässige Länge einer<br>Wand bzw. einer Flächenseite überschritten worden. Prüfen<br>Sie, ob Ihnen bei der Eingabe der Koordinaten ein Fehler<br>unterlaufen ist. Die Einstellung der maximal zulässigen<br>Länge einer Wand bzw. Flächenseite erfolgt im Menü<br><b>Einstellungen</b> unter <b>Wände und Flächen</b> .<br>Weitere Informationen finden Sie unter → Wände und<br>Flächen auf Seite 10. |
| Wände und Flächen bearbeiten<br>Die von mir im Fenster Wände<br>und Flächen bearbeiten<br>eingegebenen Koordinaten für die<br>Länge einer Wand oder<br>Flächenseite ergeben keinen<br>Sinn.                                                | Die Koordinaten aller WEA und IO müssen nach demselben<br>metrischen Koordinatensystem festgelegt werden.<br>Möglicherweise haben Sie die Werte unterschiedlicher<br>Koordinatensysteme verwendet.<br>Weitere Informationen finden Sie unter → Wände und<br>Flächen auf Seite 10.                                                                                                    |
| <b>Passwort</b><br>Beim Senden der<br>Konfigurationsdaten ans SWM<br>wird ein Passwort abgefragt.                                                                                                    | Bevor das Senden der Daten an das SWM beginnt, wird das<br>SWM-Passwort abgefragt. Das voreingestellte Passwort<br>lautet 0000.                                                                                                    |